Sun Blade X6275 M2 서버 모듈 설치 안내서

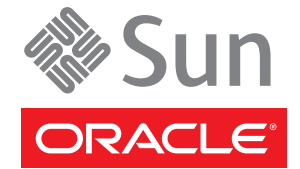

부품 번호: 821-3607-10 2010년 11월, 개정판 B

#### Copyright © 2010, Oracle and/or its affiliates. All rights reserved.

본 소프트웨어와 관련 문서는 사용 제한 및 기밀 유지 규정을 포함하는 라이센스 계약서에 의거해 제공되며, 지적 재산법에 의해 보호됩니다. 라이센스 계약서 상에 명시적으로 허용되어 있는 경우나 법규에 의해 허용된 경우를 제외하고, 어떠한 부분도 복사, 재생, 번역, 방송, 수정, 라이센스, 전송, 배포, 진열, 실행, 발행, 또는 전시될 수 없습니다. 본 소프트웨어를 리버스 엔지니어링, 디스어셈블리 또는 디컴파일하는 것은 상호 운용에 대한 법규에 의해 명시된 경우를 제외하고는 금지되어 있습니다.

이 안의 내용은 사전 공지 없이 변경될 수 있으며 오류가 존재하지 않음을 보증하지 않습니다. 만일 오류를 발견하면 서면으로 통지해 주기 바랍니다.

만일 본 소프트웨어나 관련 문서를 미국 정부나 또는 미국 정부를 대신하여 라이센스한 개인이나 법인에게 배송하는 경우, 다음 공지 사항이 적용됩니다.

U.S. GOVERNMENT RIGHTS Programs, software, databases, and related documentation and technical data delivered to U.S. Government customers are "commercial computer software" or "commercial technical data" pursuant to the applicable Federal Acquisition Regulation and agency-specific supplemental regulations. As such, the use, duplication, disclosure, modification, and adaptation shall be subject to the restrictions and license terms set forth in the applicable Government contract, and, to the extent applicable by the terms of the Government contract, the additional rights set forth in FAR 52.227-19, Commercial Computer Software License (December 2007). Oracle America, Inc., 500 Oracle Parkway, Redwood City, CA 94065.

본 소프트웨어 혹은 하드웨어는 다양한 정보 관리 애플리케이션의 일반적인 사용을 목적으로 개발되었습니다. 본 소프트웨어 혹은 하드웨어는 개인적인 상해를 초래할 수 있는 애플리케이션을 포함한 본질적으로 위험한 애플리케이션에서 사용할 목적으로 개발되거나 그 용도로 사용될 수 없습니다. 만일 본 소프트웨어 혹은 하드웨어를 위험한 애플리케이션에서 사용할 경우, 라이센스 사용자는 해당 애플리케이션의 안전한 사용을 위해 모든 적절한 비상·안전, 백업, 대비 및 기타 조치를 반드시 취해야 합니다. Oracle Corporation과 그 자회사는 본 소프트웨어 혹은 하드웨어를 위험한 애플리케이션에서의 사용으로 인해 발생하는 어떠한 손해에 대해서도 책임지지 않습니다.

Oracle과 Java는 Oracle Corporation 및/또는 그 자회사의 등록 상표입니다. 기타의 명칭들은 각 해당 명칭을 소유한 회사의 상표일 수 있습니다.

AMD, Opteron, AMD 로고, 및AMD Opteron 로고는 Advanced Micro Devices의 상표 내지는 등록 상표입니다. Intel 및 Intel Xeon Intel Corporation의 등록 상표입니다. SPARC 상표 일체는 라이센스에 의거하여 사용되며SPARC International, Inc.의 상표 내지는 등록 상표입니다. UNIX는 X/Open Company, Ltd.를 통해 라이센스된 등록상표입니다.

본 소프트웨어 혹은 하드웨어와 관련문서(설명서)는 제 3자로부터 제공되는 컨텐츠, 제품 및 서비스에 접속할 수 있거나 정보를 제공합니다. Oracle Corporation과 그 자회사는 제 3자의 컨텐츠, 제품 및 서비스와 관련하여 어떠한 책임도 지지 않으며 명시적으로 모든 보증에 대해서도 책임을 지지 않습니다. Oracle Corporation과 그 자회사는 제 3자의 컨텐츠, 제품 및 서비스에 접속하거나 사용으로 인해 초래되는 어떠한 손실, 비용 또는 손해에 대해 어떠한 책임도 지지 않습니다.

# 목차

| 이 설명서 사용                    | 5  |
|-----------------------------|----|
| 제품 정보 웹 사이트                 | 5  |
| 관련 설명서                      | 5  |
| 이 설명서에 대한 정보(PDF 및 HTML)    | 7  |
| 설명 주석                       | 8  |
| 기고자                         | 8  |
| 변경 내역                       | 8  |
| Sun Blade X6275 M2 서버 모듈 개요 | 9  |
| 일반적으로 사용되는 용어               | 9  |
| 제품 설명                       | 10 |
| 제품 기능                       | 12 |
| 사양                          | 15 |
| 서버 모듈 전면 패널 및 표시기           |    |
| 서버 모듈 설치 및 전원 켜기            | 19 |
| 서버 모듈 배송 정보                 | 19 |
| 일련 번호 찾기 및 보증 지원 정보 액세스     | 20 |
| 선택적 구성 요소 추가                |    |
| 설치 필수 조건                    | 22 |
| 서버 모듈을 설치하는 방법              |    |
| 서버 모듈 노드에 완전 전원 상태를 적용하는 방법 | 25 |
| 서버 모듈 노드의 전원을 끄는 방법         |    |
| 서버 전원 상태 문제 해결              |    |
| ILOM 설정                     | 29 |
| CMM 및 노드 ILOM 개요            | 30 |
| ILOM IP 주소 가져오기             | 33 |
| ILOM 액세스                    | 38 |
| ILOM IP 주소 구성               | 41 |
| ILOM을 통해 호스트 콘솔 액세스         | 44 |

| 지원되는 OS 설치 | 49 |
|------------|----|
| 플래시 모듈     | 50 |
| USB플래시드라이브 | 50 |
| 부트 장치 지정   |    |
|            |    |
|            |    |

# 이설명서사용

이 절에서는 관련 설명서, 의견 제출 및 문서 변경 내역에 대해 설명합니다.

- 5페이지 "제품 정보 웹사이트"
- 5페이지 "관련 설명서"
- 7 페이지 "이 설명서에 대한 정보(PDF 및 HTML)"
- 8페이지"설명주석"
- 8페이지"기고자"
- 8페이지"변경내역"

# 제품정보웹사이트

Sun Blade X6275 M2 서버 모듈에 대한 자세한 내용을 보려면 http://www.oracle.com/ goto/blades 페이지로 이동하여 아래쪽 부근에 나열된 서버 모델을 누르십시오.

이 사이트에서는 다음과 같은 정보 및 다운로드에 대한 링크를 찾을 수 있습니다.

- 제품정보및사양
- 소프트웨어 및 펌웨어 다운로드 파일

# 관련설명서

다음은 Oracle Sun Blade X6275 M2 서버 모듈과 관련된 문서 목록입니다. 이러한 설명서를 비롯한 추가 지원 설명서가 다음 웹 사이트에서 사용할 수 있습니다.

http://docs.sun.com/app/docs/prod/blade.x6275m2?l=ko

| 문서그룹                            | 문서                                                                                         | 설명                                                            |
|---------------------------------|--------------------------------------------------------------------------------------------|---------------------------------------------------------------|
| Sun Blade X6275 M2 서버 모듈<br>설명서 | Sun Blade X6275 M2 서버 모듈<br>제품 설명서                                                         | 검색 및 색인을 비롯하여<br>별표(*)로 표시된 모든 문서의<br>통합 HTML 버전입니다.          |
|                                 | Sun Blade X6275 M2 서버 모듈<br>시작 안내서                                                         | 그림으로 설명한 설정 관련 빠른<br>참조 설명서입니다.                               |
|                                 | Sun Blade X6275 M2 서버 모듈<br>설치 안내서*                                                        | 전원을 처음 켜기까지의 서버<br>설치, 랙 및 구성 방법을<br>제공합니다.                   |
|                                 | Sun Blade X6275 M2 서버 모듈<br>제품 안내서*                                                        | 서버에 관련된 중요한 최신<br>정보를 제공합니다.                                  |
|                                 | Oracle Solaris 운영 체제용 Sun<br>Blade X6275 M2 서버 모듈 설치<br>안내서*                               | Oracle Solaris OS를 서버에<br>설치하는 방법을 제공합니다.                     |
|                                 | Linux 운영 체제용 Sun Blade<br>X6275 M2 서버 모듈 설치<br>안내서*                                        | 지원되는 Linux OS를 서버에<br>설치하는 방법을 제공합니다.                         |
|                                 | Windows 운영 체제용 Sun Blade<br>X6275 M2 서버 모듈 설치<br>안내서*                                      | 지원되는 버전의 Microsoft<br>Windows OS를 서버에 설치하는<br>방법을 제공합니다.      |
|                                 | Oracle VM 운영 체제용 Sun<br>Blade X6275 M2 서버 모듈 설치<br>안내서*                                    | 지원되는 버전의 Oracle VM<br>OS를 서버에 설치하는 방법을<br>제공합니다.              |
|                                 | Oracle x86 Servers Diagnostics<br>Guide*                                                   | 서버 문제를 진단하는 방법을<br>제공합니다.                                     |
|                                 | Sun Blade X6275 M2 Server<br>Module Service Manual*                                        | 서버를 서비스하고 유지<br>관리하는 방법을 제공합니다.                               |
|                                 | Sun Blade X6275 M2 Server<br>Module Safety and Compliance<br>Guide                         | 서버에 대한 안전한 호환 장치<br>정보를 제공합니다.                                |
|                                 | Sun Blade X6275 M2 서버 모듈용<br>Oracle Integrated Lights Out<br>Manager(ILOM) 3.0 추가<br>설명 서* | 서버의 Integrated Lights Out<br>Manager에 대한 버전별 추가<br>정보를 제공합니다. |
|                                 | 서비스 레이블                                                                                    | 서버 모듈에 나타나는 서비스<br>레이블의 복사본입니다.                               |
| Sun 디스크 관리 설명서                  | Sun x64 Server Disk Management<br>Overview                                                 | 서버 저장 장치 관리에 대한<br>정보를 제공합니다.                                 |

| 문서그룹                                                   | 문서                                                                                   | 설명                                       |
|--------------------------------------------------------|--------------------------------------------------------------------------------------|------------------------------------------|
| x64서버 응용 프로그램 및<br>유틸리티 설명서                            | Sun x64 Server Utilities Reference<br>Manual                                         | 서버에 포함된 사용 가능한<br>유틸리티의 사용 방법을<br>제공합니다. |
| Oracle Integrated Lights Out<br>Manager (ILOM) 3.0 설명서 | Oracle Integrated Lights Out<br>Manager (ILOM) 3.0 기능<br>업데이트 및 릴리스 노트               | 새로운 ILOM 기능에 대한<br>정보를 제공합니다.            |
|                                                        | Oracle Integrated Lights Out<br>Manager (ILOM) 3.0 Getting<br>Started Guide          | ILOM 3.0에 대한 개요를<br>제공합니다.               |
|                                                        | Oracle Integrated Lights Out<br>Manager (ILOM) 3.0 Concepts<br>Guide                 | ILOM 3.0에 대한 개념 정보를<br>제공합니다.            |
|                                                        | Oracle Integrated Lights Out<br>Manager (ILOM) 3.0 Web<br>Interface Procedures Guide | 웹 인터페이스를 통한 ILOM<br>사용 방법을 제공합니다.        |
|                                                        | Oracle Integrated Lights Out<br>Manager (ILOM) 3.0 CLI<br>Procedures Guide           | 명령을 통한 ILOM 사용 방법을<br>제공합니다.             |
|                                                        | Oracle Integrated Lights Out<br>Manager (ILOM) 3.0 관리<br>프로토콜 참조 설명서                 | 관리 프로토콜에 대한 정보를<br>제공합니다.                |

이전에 설명한 웹사이트에서 일부 문서의 번역본(중국어 간체, 한국어, 일본어, 프랑스어 및 스페인어)을 확인할 수 있습니다. 영문 설명서는 보다 자주 개정됩니다. 따라서 번역본보다 최신 버전일 수 있습니다.

# 이 설명서에 대한 정보(PDF 및 HTML)

본 설명서 세트는 PDF와 HTML 형식으로 제공됩니다. 설명서 내용은 온라인 도움말의 형식과 같이 항목 기반 형식으로 나타나므로 장, 부록 또는 섹션 번호 매기기가 포함되지 않습니다.

페이지의 왼쪽 위에 있는 PDF 버튼을 눌러 하드웨어 설치 또는 제품 정보와 같은 특정 항목 주제에 대한 모든 정보를 포함하는 PDF를 생성할 수 있습니다.

주-"설명서 정보" 및 "색인" 항목에는 관련 PDF가 없습니다.

# 설명주석

Oracle은 제품 설명서 개선을 위해 노력하고 있으며 여러분의 의견 및 제안 제출을 환영합니다. 설명서 사이트(http://docs.sun.com)의 페이지 오른쪽 아래에 있는 피드백 {+} 링크를 눌러 의견을 제출할 수 있습니다.

# 기고자

주요 작성자: Ralph Woodley, Michael Bechler, Ray Angelo, Mark McGothigan.

기고자: Kenny Tung, Adam Ru, Isaac Yang, Stone Zhang, Susie Fang, Lyle Yang, Joan Xiong, Redarmy Fan, Barry Xiao, Evan Xuan, Neil Gu, Leigh Chen, Eric Kong, Kenus Lee.

# 변경내역

이 설명서 세트의 릴리스 내역은 다음과 같습니다.

■ 2010년 11월, 최초 출판

# Sun Blade X6275 M2 서버 모듈 개요

이 절에서는 제품 사양을 포함하여 Oracle의 Sun Blade X6275 M2 서버 모듈의 기능에 대한 개요를 제공합니다.

- 9페이지 "일반적으로 사용되는 용어"
- 10페이지 "제품 설명"
- 12 페이지 "제품 기능"
- 15 페이지 "사양"
- 17 페이지 "서버 모듈 전면 패널 및 표시기"

# 일반적으로 사용되는용어

다음 표에서는 이 안내서에서 일반적으로 사용되는 몇 가지 용어에 대해 설명합니다.

| 용어   | 정의                                                                                                    |
|------|----------------------------------------------------------------------------------------------------|
| 섀시   | Sun Blade 6000 모듈식 시스템 하드웨어입니다.                                                                                                   |
|      | Sun Blade 6000 모듈식 시스템에 대한 추가 정보를 보려면<br>http://docs.sun.com/app/docs/coll/blade6000으로 이동하십시오.                                    |
| СММ  | 섀시 모니터링 모듈(Chassis Monitoring Module)의 약어입니다. 전체 Sun<br>모듈식 시스템 섀시의 기본 보드 관리 제어기(Baseboard Management<br>Controller, BMC)입니다.     |
| FMod | 플래시 모듈(Flash Module)의 약어입니다. SATA 디스크 역할을 하고 플래시<br>메모리 기술을 사용하여 데이터 액세스 속도를 증가시키는 사용자 설치<br>가능한 고성능 솔리드 상태 저장소 장치(DIMM과 유사함)입니다. |
| ILOM | Oracle의 ILOM(Integrated Lights Out Manager)은 서버 모듈 노드 SP 및<br>CMM에서 실행되며 시스템을 관리하는 데 사용할 수 있는 포함된 관리<br>소프트웨어입니다.                 |
|      | ILOM에 대한 추가 정보는 Integrated Lights Out Manager 설명서를<br>참조하십시오.                                                                     |
| NEM  | Network Express Module의 약어입니다. Sun Blade 모듈식 시스템 섀시에<br>연결되는 네트워킹 입출력 구성 요소입니다. 섀시에는 NEM 0과 NEM 1의<br>NEM 슬롯 두 개가 들어 있습니다.        |

| 용어      | 정의                                                                                                    |
|---------|----------------------------------------------------------------------------------------------------|
| 노드      | 서버 블레이드에 상주하는 독립된 컴퓨터입니다(컴퓨팅 노드라고도 함). 각<br>노드에는 고유한 CPU, 메모리, 입출력 및 서비스 프로세서가 있습니다. Sun<br>Blade X6275 M2 서버 모듈에는 두 개의 노드, 즉 하나의 블레이드에 있는<br>별도의 서버 두 개가 있습니다.                                                                                 |
| PCIe EM | PCI Express ExpressModule의 약어입니다. PCIe EM은 섀시에 설치하여 설치된<br>서버 블레이드 옵션 카드 확장을 제공할 수 있습니다. Sun Blade X6275 M2 서버<br>모듈의 각 노드에는 사용 가능한 PCIe EM 섀시 슬롯 하나가 있습니다.                                                                                     |
|         | 주 - 서버 모듈에 대해 노드 0은 섀시 블레이드 PCIe EM 슬롯 1에 할당되고 노드<br>1은 섀시 블레이드 PCIe EM 슬롯 0에 할당됩니다.                                                                                                    |
| 서버 모듈   | Sun Blade X6275 M2 서버 모듈 하드웨어입니다. Sun Blade 6000 모듈식 시스템<br>섀시에 연결되는 물리적 서버 블레이드입니다.                                                                                                    |
| SP      | 서버 모듈에 포함된 서비스 프로세서(Service Pocessor, SP)입니다. SP는 "기본<br>보드 관리 제어기(Baseboard Management Controller, BMC)"입니다. 서버<br>블레이드의 각 노드에는 고유한 전용 SP가 있습니다. Sun Blade 6000 모듈식<br>시스템 섀시에는 섀시 모니터링 모듈(Chassis Monitoring Module, CMM)이라는<br>고유한 SP도 있습니다. |

# 제품설명

Sun Blade X6275 M2 서버 모듈은 이중 노드 고성능 컴퓨팅(High Performance Computing, HPC) 블레이드입니다. 서버 블레이드의 두 컴퓨팅 노드(노드 0과 노드 1)는 단일 블레이드 엔클로저의 단일 마더보드에 장착됩니다. 서버 모듈은 Sun Blade 6000 모듈식 시스템 섀시에서만 지원됩니다.

서버는 다음 두 모델에서 사용할 수 있습니다.

- Sun Blade X6275 M2 서버 모듈, GbE(X6275M2-BB)
- Sun Blade X6275 M2 서버 모듈, 10GbE(X6275M2-CB)

다음 그림에서는 기본 시스템 구성 요소의 레이아웃을 보여 줍니다.

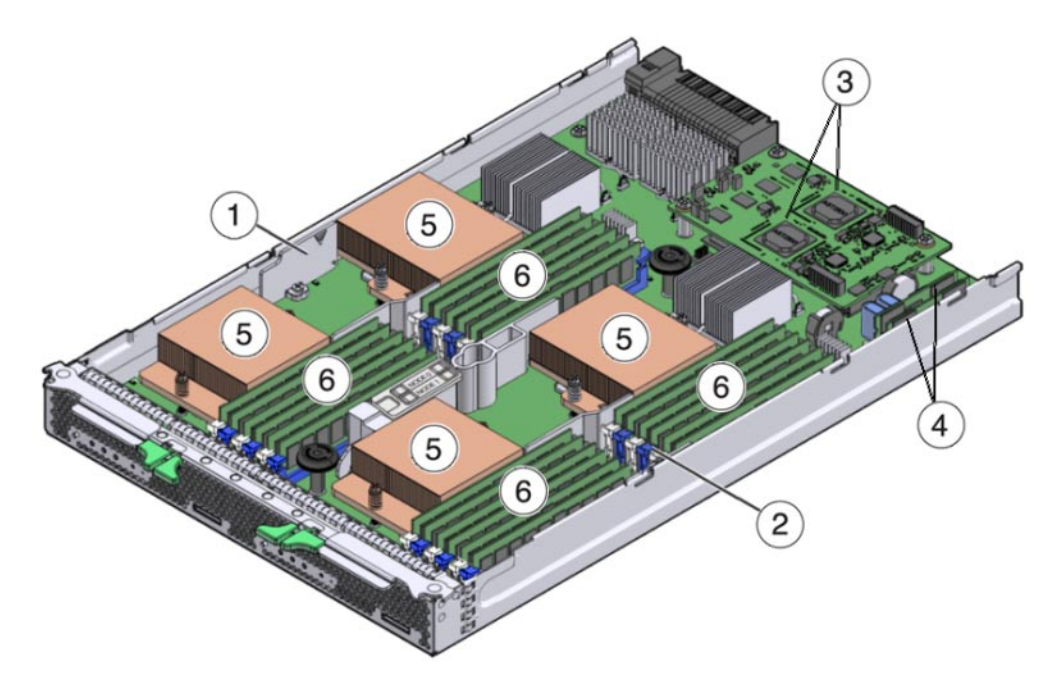

| ユ | 그림범례                  |   |                   |
|---|-----------------------|---|-------------------|
| 1 | 노트0                   | 2 | 노트1               |
| 3 | AST2100서비스프로세서(노드당한개) | 4 | 플래시 모듈(노드당 한 개)   |
| 5 | CPU(노드당두개)            | 6 | 메모리 DIMM(노드당 12개) |

서버모듈은다음과 같이 구성되어 있습니다.

- 두 서버 모듈 컴퓨팅 노드는 동일하고 대칭적이지만 서로 완전히 독립적입니다.
- 각 노드는 Intel 5500 칩셋(IOH-24D Northbridge 및 ICH10 Southbridge) 및 네트워크 입출력을 포함하는 2소켓 6코어 Intel Xeon 5600 시리즈 플랫폼을 기반으로 합니다.
- 각 노드는 최대 12개의 저전압 DDR3 DIMM(8GB DIMM을 사용하는 최대 96GB의 주 메모리)을 지원합니다.

주-서버모듈의두노드는동일하게구성해야합니다(CPU와메모리).

- 다음과 같은 네트워크 인터페이스를 사용할 수 있습니다.
  - 포함된 Intel 82567 GbE 컨트롤러를 사용하는 노드당 하나의 10/100/1000Base-T 이더넷 포트(서버 모듈 모델 X6275M2-BB)

### \_또는\_

■ 포함된 Mellanox ConnectX-2 컨트롤러 및 XAUI를 사용하는 노드당 두 개의 10GbE 포트(서버 모듈 모델 X6275M2-CB)

주 - 이 모델에 대한 10GbE 신호는 포함된 Mellanox ConnectX-2 컨트롤러에 의해 생성되므로 패브릭 확장 모듈(Fabric Expansion Module, FEM)이 필요하지 않습니다. 이 모델에 대해 현재 지원되는 유일한 10GbE NEM은 Sun Blade 6000 Ethernet Switched 24p 10GbE NEM(X2073A)입니다.

- 각 노드에는 Oracle Integrated Lights Out Management(ILOM 버전 3.0)를 제공하는 AST2100 칩 및 공유 10/100 이더넷 관리 포트를 기반으로 하는 고유한 서비스 프로세서가 있습니다.
- 각 노드는 선택적 24GB Sun 플래시 모듈(Flash Module, FMod)의 추가를 지원하여 신속하고 안정적인 솔리드 상태 저장소 및 안전한 로컬 부트 소스를 노드에 제공합니다.

주 - 서버 모듈 노드는 RAID 확장 모듈(RAID Expansion Module, REM) 설치를 지원하지 않습니다. 그러나 각 노드에는 사용 가능한 하나의 섀시 PCIe EM 슬롯이 있어 외부 저장소에 연결된 지원되는 외부 호스트 버스 어댑터(Host Bus Adaptor, HBA)에 사용할 수 있습니다.

 각 노드에는 내부 USB 포트(블레이드 후면의 서비스 프로세서 보드 아래)가 있어 로컬 저장소를 위해 선택적 USB 플래시 드라이브를 추가할 수 있습니다.

#### 참조 항목

- 9페이지 "일반적으로 사용되는 용어"
- 12 페이지 "제품 기능"
- 15 페이지 "사양"
- 17 페이지 "서버 모듈 전면 패널 및 표시기"

# 제품기능

| 기능    | 설명                                                                           |
|-------|------------------------------------------------------------------------------|
| 섀시호환성 | PCIe 2.0 미드플레인(모델 A90-B의 표준)이 있는 Sun Blade 6000 모듈식<br>시스템입니다.               |
|       | 필요한 최소 CMM ILOM 펌웨어는 3.0.10.15입니다. 이 펌웨어 버전은 섀시<br>소프트웨어 릴리스 3.2에 포함되어 있습니다. |

| 기능           | 설명                                                                                                    |
|--------------|----------------------------------------------------------------------------------------------------|
| 섀시 미드플레인 입출력 | 서버 모델에 따라 각 노드는 NEM에 대해 섀시 미드플레인을 통해 1GbE<br>또는 10GbE 인터페이스를 지원합니다.                                                                                                    |
|              | <ul> <li>주 - 지원되는 NEM에 1GbE 및 10GbE 포트가 모두 포함되어 있는 경우에도 서버 모듈은 하나의 인터페이스 유형만 지원합니다.</li> <li>섀시 PCIe EM 슬롯에 대한 노드당 하나의(x8) PCIe 2.0 버스 연결. 노드 0은 섀시 블레이드 PCIe EM 슬롯 1에 할당되고 노드 1은 섀시 블레이드 PCIe EM 슬롯 0에 할당됩니다.</li> </ul> |
|              | ■ 1GbE 모델(X6275M2-BB)을 사용하는 노드당 하나의<br>10/100/1000Base-T 이더넷 포트. 노드 0에 대한 포트는 NEM 슬롯 0에<br>할당되고 노드 1에 대한 포트는 NEM 슬롯 1에 할당됩니다.                                                                                             |
|              | ■ 10GbE 모델(X6275M2-CB)을 사용하는 노드당 두 개의 10GbE 포트. 각<br>노드의 한 포트는 NEM 슬롯 0에 할당되고 각 노드의 두 번째 포트는<br>NEM 슬롯 1에 할당됩니다.                                                                                                    |
| СРИ          | 서버 모듈당 최대 4개의 Intel Xeon 프로세서 E5600 시리즈 6코어<br>프로세서(노드당 두 개)입니다. 노드당 12개의 코어, 서버 모듈당 총 24개의<br>코어입니다.                                                                                                    |
|              | 주-서버모듈의 두노드는 동일하게 구성해야 합니다(CPU와 메모리).                                                                                                    |
| 이중 노드 설계     | 단일 블레이드 엔클로저에 독립된 두 개의 대칭형 컴퓨팅 노드 0과 1이<br>있습니다.                                                                                                    |
| 전면 패널 입출력    | 노드당 하나씩 두 개의 범용 커넥터 포트(Universal Connector Port, UCP)를<br>다중 포트(동글) 케이블에 사용할 수 있습니다. 다중 포트 케이블은 다음과<br>같은 인터페이스 연결을 제공합니다.<br>• VGA 그래픽 포트<br>• RJ-45 직렬 관리 포트<br>• 이중 USB 포트(키보드/마우스/USB 드라이브)                           |
| 메모리          | <ul> <li>총 24개의 메모리 슬롯(컴퓨팅 노드당 12개의 슬롯). 슬롯은 최대<br/>1333MHz 저전압 DDR3, ECC 등록, DIMM을 지원합니다.</li> </ul>                                                                                                    |
|              | ■ 8GB DIMM을 사용하는, 노드당 최대 96GB의 주 메모리                                                                                                    |
|              | ■ 4GB DIMM을 사용하는, 노드당 최대 48GB의 주 메모리                                                                                                    |
|              | ■ 채널당 최대 2개의 DDR3 DIMM, 설치된 프로세서당 3개의 채널                                                                                                    |
|              | 주 - 서버 모듈의 두 노드는 동일하게 구성해야 합니다(CPU와 메모리).                                                                                                    |

| 기능                                 | 설명                                                                                                    |
|------------------------------------|----------------------------------------------------------------------------------------------------|
| NEM(Network Express<br>Module) 호환성 | 각 노드 호스트에는 네트워크 입출력을 위한 NEM이 필요합니다(NEM<br>요구 사항에 대한 자세한 내용은 22 페이지 "설치 필수 조건" 참조). NEM<br>SAS 포트(내부 또는 외부)는 지원되지 않습니다.                                                                                                    |
|                                    | 다음은 Sun Blade X6275 M2, 1GbE(X6275M2-BB)에 대해 지원되는<br>NEM입니다.                                                                                                    |
|                                    | <ul> <li>Sun Blade 6000 10p GbE Pass-Thru NEM(X4250A) — 권장</li> <li>Sun Blade 6000 Virtualized Multi-Fabric 10GbE M2 NEM(X4338A)</li> <li>Sun Blade 6000 Virtualized Multi-Fabric 10GbE NEM(X4238)</li> <li>Sun Blade 6000 Multi-Fabric NEM(X4212A)</li> </ul> |
|                                    | 다음은 Sun Blade X6275 M2, 10GbE(X6275M2-CB)에 대해 지원되는<br>NEM입니다.                                                                                                    |
|                                    | <ul> <li>Sun Blade 6000 Ethernet Switched 24p 10GbE NEM(X2073A) — Sun Blade<br/>X6275 M2 서버 모듈에는 FEM이 필요하지 않습니다.</li> </ul>                                                                                                    |
|                                    | 주 - 10GbE 모델의 경우 Sun Blade 6000 Ethernet Switched 24p 10GbE<br>NEM에서 1GbE 인터페이스를 제공하지 않으므로 각 서버 노드에 있는<br>경우에도 1GbE 인터페이스가 펌웨어에 의해 비활성화됩니다.                                                                                                    |
| 운영 체제                              | 다음은 1GbE 모델에서 <b>만</b> 지원되는 OS 목록입니다. 10GbE 모델의 경우 Sun<br>Blade X6275 M2 서버 모듈 제품 안내서의 "지원되는 운영 체제"에서 최신<br>정보를 확인하십시오.<br>Oracle Solaris 10 10/09 OS                                                                                                    |
|                                    | • Oracle Linux 5.5(64비트)                                                                                                    |
|                                    | <ul> <li>Red Hat Enterprise Linux 5.5(64비트)</li> <li>SUSE Linux Enterprise Server 10 SP3(64비트, Xen 제외)</li> </ul>                                                                                                    |
|                                    | ■ SUSE Linux Enterprise Server 11 SP1(64비트, Xen 제외)                                                                                                    |
|                                    | <ul> <li>Microsoft Windows Server 2008 R2</li> </ul>                                                                                                    |
| SP(서비스프로세서)                        | 각 노드에는 AST2100 서비스 프로세서(Service Processor, SP)가 있습니다.<br>SP는 IPMI 2.0 호환 원격 관리 기능을 제공합니다. 각 노드 SP에는 다음과<br>같은 기능이 있습니다.                                                                                                    |
|                                    | ■ Integrated Lights Out Manager(ILOM 버전 3.0)                                                                                                    |
|                                    | <ul> <li>직결 연결들 사용하는 도칠 ILOM 명덩굴 백세스</li> <li>미드플레인에 대한 10/100 관리 이더넷 포트(두 노드 SP에서 공유)</li> <li>IP를 통한 원격 키보드, 비디오, 마우스 및 저장소(KVMS) 관리</li> </ul>                                                                                                    |
| 저장소                                | <ul> <li>선택적 24GB SATA Sun 플래시 모듈용 내부 슬롯 두 개(노드당 하나씩)</li> <li>선택적 USB 2.0 플래시 드라이브용 내부 포트 두 개(노드당 하나씩)</li> </ul>                                                                                                    |
|                                    | 주 - 서버 모듈 노드는 RAID 확장 모듈(RAID Expansion Module, REM)의<br>설치를 지원하지 않으므로 블레이드 저장소에 대한 내부 섀시 SAS 연결을<br>지원하지 않습니다. 그러나 각 노드에는 외부 저장소에 대한 HBA 연결에<br>사용할 수 있는, 할당된 PCIe EM 슬롯이 있습니다.                                                                               |

| 기능  | 설명                                       |
|-----|------------------------------------------|
| 비디오 | 1280x1024의 최대 해상도는 8MB의 비디오 메모리에서 지원됩니다. |

### 참조 항목

- 9페이지"일반적으로 사용되는용어"
- 10페이지 "제품 설명"
- 15페이지"사양"
- 17 페이지 "서버 모듈 전면 패널 및 표시기"

# 사양

다음 표에서는 서버 모듈 치수, 전기 및 환경 사양에 대한 정보를 제공합니다.

### 서버모듈치수:

| 사양  | 값                                                                                     |
|-----|---------------------------------------------------------------------------------------|
| 꼬이  | 327mm/12.87인치                                                                         |
| 너비  | 43mm/1.69인치                                                                           |
| 고 이 | 512mm/20.16인치                                                                         |
| 중량  | 최대값: ~20.61lbs(9.36kg), 24개의 4GB 저전압<br>DDR3 DIMM 및 4개의 Intel Xeon EP 프로세서가<br>설치된 경우 |

### 전기 사양:

| 사양      | 값                                                                            |
|---------|------------------------------------------------------------------------------|
| 전압(정상)  | 섀시 백플레인에서 12V 주 전압                                                           |
|         | 섀시 백플레인에서 3.3V AUX                                                           |
| 전원(최대값) | 604W(작동 최대값) - 24개의 4GB 저전압 DDR3<br>DIMM 및 4개의 Intel Xeon EP 프로세서가 설치된<br>경우 |

### 환경 사양

| 사양     | 값                                      |
|--------|----------------------------------------|
| 온도(작동) | 41 - 90°F                              |
|        | 5 - 32°C                               |
| 온도(보관) | -40 - 158°F                            |
|        | -40 - 70°C                             |
| 습도     | 10 - 90%, 비 으 축                        |
| 작동고도   | 0 - 3048m(0 - 10,000 <sup>교</sup> ) 트) |

#### 내부USB 포트 사양:

서버 모듈에는 두 개의 내부 USB 포트가 노드당 하나씩 있습니다. 표준 USB 2.0 인터페이스가 있는 USB 플래시 드라이브는 타사 소스에서 가져올 수 있습니다. USB 플래시 드라이브는 다음과 같이 너비 2.7mm와 길이 32.0mm보다 크지 않아야 합니다.

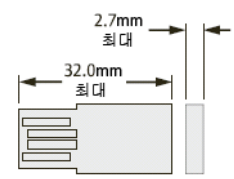

#### 참조 항목

- 9페이지"일반적으로 사용되는 용어"
- 10 페이지 "제품 설명"
- 12 페이지 "제품 기능"
- 17 페이지 "서버 모듈 전면 패널 및 표시기"

# 서버모듈전면패널및표시기

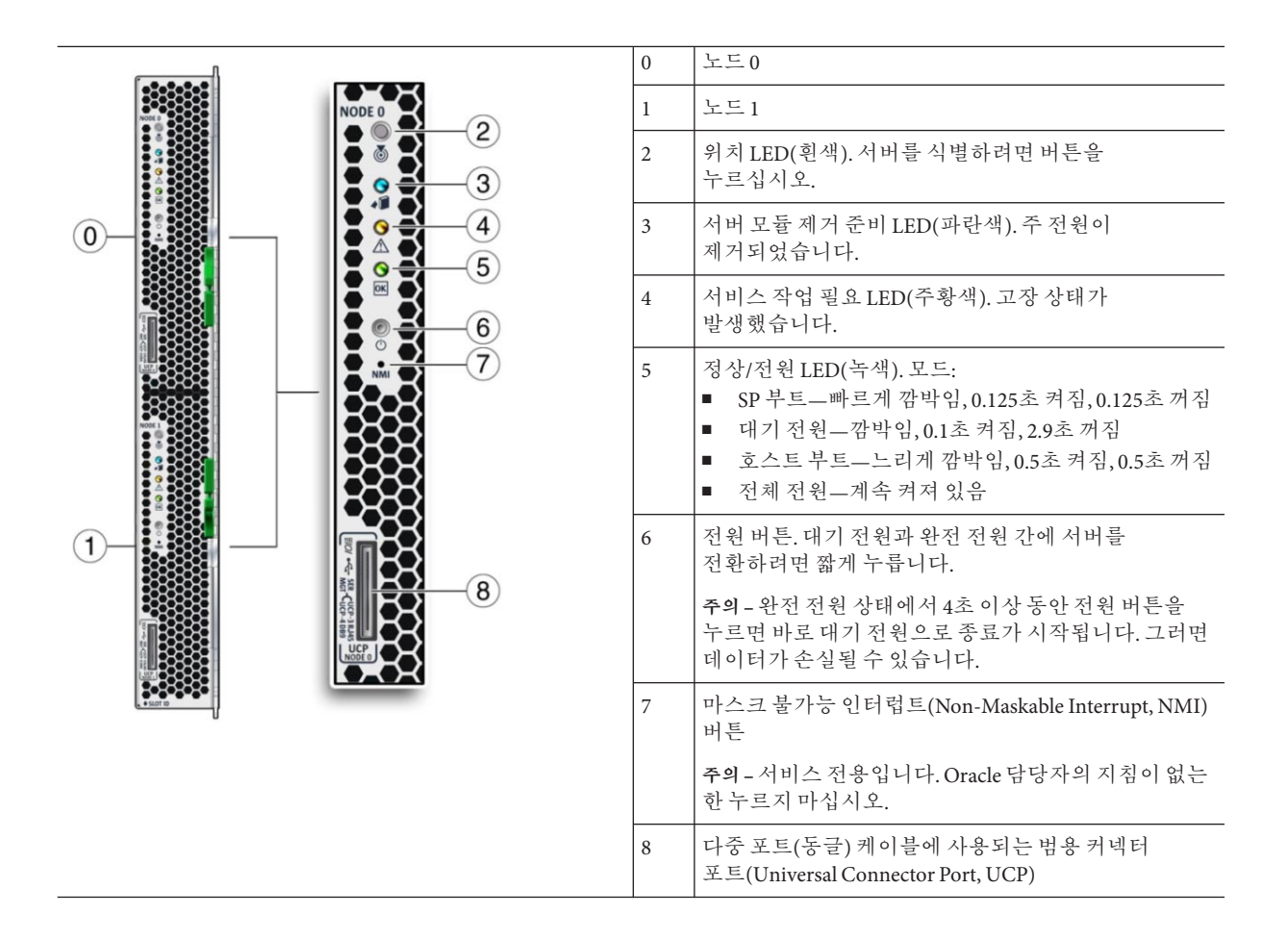

# 서버모듈설치및전원켜기

이 절에서는 Sun Blade 6000 모듈식 시스템 섀시에 서버 모듈을 설치하는 방법에 대해 설명합니다.

설치는다음작업으로구성되어 있습니다.

| 단계 | 작업                                                       | 링크                                      |
|----|----------------------------------------------------------|-----------------------------------------|
| 1  | 운반용기에서 서버 모듈의 포장을 풉니다.                                   | 19 페이지 "서버 모듈 배송 정보"                    |
| 2  | 서버의 일련 번호를 찾고 보증 지원 정보에<br>액세스하기 위해 이동할 위치를 알아봅니다.       | 20 페이지 "일련 번호 찾기 및 보증 지원 정보<br>액세스"     |
| 3  | 해당되는 경우 섀시에 서버 모듈을 설치하기<br>전에 선택적 서버 모듈 구성 요소를<br>설치합니다. | 21 페이지 "선택적 구성 요소 추가"                   |
| 4  | 다른 사전 설치 단계가 완료되었는지<br>확인합니다.                            | 22 페이지 "설치 필수 조건"                       |
| 5  | 전원이 켜진 섀시에 서버 모듈을 설치합니다.                                 | 23 페이지 "서버 모듈을 설치하는 방법"                 |
| 6  | 서버 모듈에 주 전원을 적용합니다.                                      | 25 페이지 "서버 모듈 노드에 완전 전원 상태를<br>적용하는 방법" |

# 서버모듈배송정보

서버 모듈의 표준 구성은 출고 시에 조립되며 Sun Blade 6000 시리즈 섀시에 설치할 수 있는 상태로 배송됩니다.

포장 상자에 있는 표준 서버 구성 요소에는 다음이 포함됩니다.

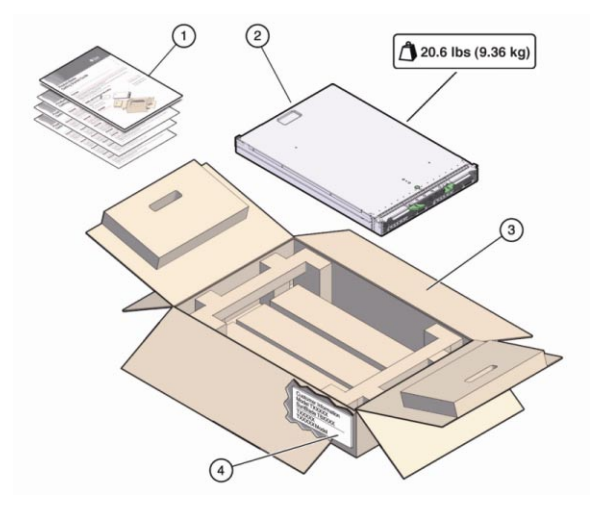

| 그림번호 | 설명    |
|------|-------|
| 1    | 설명서   |
| 2    | 서버모듈  |
| 3    | 상자    |
| 4    | 배송레이블 |

### 참조 항목

- 20 페이지 "일련 번호 찾기 및 보증 지원 정보 액세스"
- 21 페이지 "선택적 구성 요소 추가"
- 22 페이지 "설치 필수 조건"
- 23 페이지 "서버 모듈을 설치하는 방법"

# 일련번호찾기및보증지원정보액세스

서버 모듈에 대한 Oracle 보증 지원이 필요한 경우 일련 번호가 있어야 합니다. 일련 번호는 서버 모듈의 전면 배출기에 있는 레이블에 있습니다[2 참조]. 서버 모듈을 제거해야 하는 다른 레이블은 서버 모듈의 상단에 있습니다[1 참조].

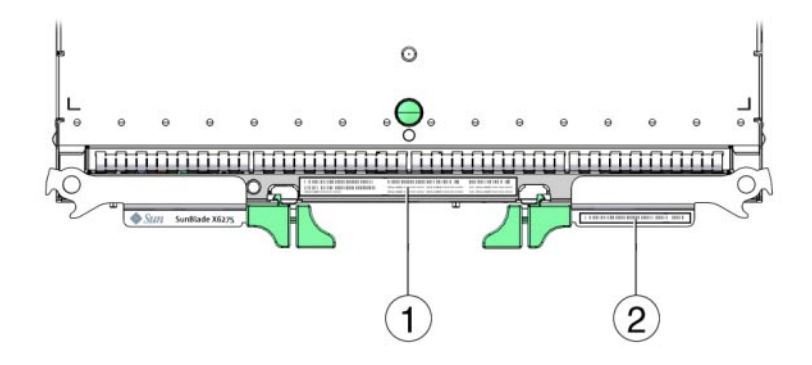

주 - 서버 모듈 일련 번호는 CMM ILOM에서도 볼 수 있습니다. CMM ILOM 사용에 대한 자세한 내용은 30 페이지 "CMM 및 노드 ILOM 개요"를 참조하십시오.

제품에 대한 지원 및 보증 정보를 보려면 http://www.sun.com/service/warranty/ index.jsp로 이동하십시오.

#### 참조 항목

- 21 페이지 "선택적 구성 요소 추가"
- 22 페이지 "설치 필수 조건"
- 23 페이지 "서버 모듈을 설치하는 방법"

# 선택적구성요소추가

표준 구성과 별도로 구입하는 선택적 서버 모듈 구성 요소는 별도로 배송되며 대부분의 경우 섀시에 서버 모듈을 설치하기 전에 설치해야 합니다.

주-서버모듈의 두노드는 동일하게 구성해야 합니다(CPU와 메모리).

다음과 같은 선택적 서버 모듈 구성 요소는 별도로 주문하여 구입할 수 있습니다.

- CPU 조립품 옵션
- DDR3 DIMM 메모리 키트
- 플래시 모듈(Flash Module, FMod)
- 다중포트(또는동글)케이블
- 소프트웨어매체

지원되는 구성 요소 및 해당 부품 번호는 시간에 따라 예고 없이 변경될 수 있습니다. 최신 목록을 보려면 http://sunsolve.sun.com/handbook\_pub/Systems로 이동하십시오. 주 - 이 사이트에 액세스하려면 Oracle 웹 계정이 필요합니다.

서버의 이름 및 모델을 누릅니다. 서버에 대한 제품 페이지가 열리면 Full Components List를 눌러 구성 요소 목록을 확인합니다.

현장 교체 가능 장치(Field-replaceable Unit, FRU) 또는 자가 교체 가능 장치(Customer Replaceable Unit, CRU)인 옵션을 주문한 경우 설치 지침은 상단 덮개의 서비스 레이블이나 **Sun Blade X6275 M2 Server Module Service Manual**의 "Component Removal and Installation Procedures"를 참조하십시오.

주-이서버는 RoHS(Reduction of Hazardous Substances) 지시문과 완전히 호환됩니다.

#### 참조 항목

- 22 페이지 "설치 필수 조건"
- 23 페이지 "서버 모듈을 설치하는 방법"

# 설치필수조건

Sun Blade 6000 모듈식 시스템 섀시에 서버 모듈을 설치하기 전에 다음 작업을 완료해야 합니다.

- 서버 모듈에 대한 선택적 구성 요소를 설치합니다. 21 페이지 "선택적 구성 요소 추가"를 참조하십시오.
- 2. 서버 모듈을 설치할 Sun Blade 6000 모듈식 시스템 섀시가 지원되는 하드웨어 및 펌웨어에서 실행 중이며 장애가 없는지 확인합니다.
  - 섀시 미드플레인이 PCIe 2.0(모델 A90-B의 표준)을 지원하는지 확인합니다. 미드플레인 버전을 확인하는 방법에 대한 최신 정보는 Sun Blade 6000 모듈식 시스템 제품 안내서를 참조하십시오.
  - 섀시 모니터링 모듈(Chassis Monitoring Module, CMM)은 펌웨어 버전 3.0.10.15(Sun Blade 6000 모듈식 시스템 소프트웨어 릴리스 3.2에서 사용 가능) 이상입니다.
  - 섀시에 필요한 전원 및 데이터 케이블이 모두 연결되어 있습니다.
  - 서버 모듈에서 사용하도록 지원되는 NEM(Network Expansion Module)이 섀시에 설치되었으며 장애 없이 작동하고 있습니다. 자세한 내용은 Sun Blade X6275 M2 서버 모듈 제품 안내서의 "지원되는 하드웨어"를 참조하십시오.

주 - Sun Blade X6275 M2, 1GbE(X6275M2-BB)의 경우 각 노드에 하나의 네트워크 포트가 있습니다. 노드 0에 대한 포트는 섀시 슬롯 NEM0에서 지원되는 NEM에 할당되고, 노드 1에 대한 포트는 섀시 슬롯 NEM1에서 지원되는 NEM에 할당됩니다.

Sun Blade X6275 M2, 10GbE(X6275M2-CB)의 경우 두 노드에 두 개의 네트워크 포트가 있습니다. 한 포트는 섀시 슬롯 NEM1의 NEM에 할당되고 다른 포트는 섀시 슬롯 NEM0에서 지원되는 NEM에 할당됩니다.

섀시 구성 요소 설치, 케이블 연결 및 섀시 전원 켜기에 대한 자세한 내용은 다음 사이트에서 Sun Blade 6000 모듈식 시스템 섀시 설명서를 참조하십시오. http://docs.sun.com/app/docs/prod/blade.srvr#hic

- 3. 각 노드의 ILOM(Integrated Lights Out Manager) 서비스 프로세서(Service Processor, SP)에 연결하는 방법을 선택합니다. 여기에는 다음과 같은 방법이 포함될 수 있습니다.
  - 네트워크 연결. PC 또는 워크스테이션을 SP와 동일한 네트워크에 연결해야 합니다.
  - 서버의 전면 패널에 있는 노드의 UCP 커넥터에 연결된 선택적 다중 포트 케이블의 직렬 관리 포트를 사용하는 직접 노드 SP 연결(자세한 내용은 Sun Blade X6275 M2 Server Module Service Manual의 "Using the Multi-Port Cable" 참조). 터미널 에뮬레이션 소프트웨어나 ASCII 터미널 워크스테이션이 있는 PC가 필요합니다. 터미널 서버도 사용할 수 있습니다.
- 4. 호스트 콘솔(BIOS 및 OS)에 연결하는 방법을 선택합니다. 여기에는 다음과 같은 방법이 포함될 수 있습니다.
  - ILOM을 사용하여 호스트 콘솔을 원격으로 리디렉션할 수 있도록 SP에 대한 네트워크 연결. PC 또는 워크스테이션을 SP와 동일한 네트워크에 연결해야 합니다.
  - 다중 포트 케이블 커넥터(VGA 및 USB)를 통한 직접 호스트 연결. 자세한 내용은 Sun Blade X6275 M2 Server Module Service Manual의 "Using the Multi-Port Cable"을 참조하십시오.

다음 단계

- 23 페이지 "서버 모듈을 설치하는 방법"
- 29 페이지 "ILOM 설정"
- 49 페이지 "지원되는 OS 설치"

### ▼ 서버모듈을 설치하는 방법

시작하기전에 모든 단계를 수행하고 22 페이지 "설치 필수 조건"의 모든 요구 사항을 수행합니다.

1 Sun Blade 6000 모듈식 시스템 섀시의 전원이 켜져 있고 장애 없이 정상적으로 작동하는지 확인합니다.

섀시의 전원이 켜져 있으면 팬이 작동하고 섀시 정상/전원 LED에 녹색 불이 계속 켜져 있습니다. 정상/전원 LED는 섀시의 전면과 후면에 모두 있습니다. 섀시의 전원이 켜져 있지 않거나 오류 상태인 경우 섀시 설명서에서 문제를 해결하는 방법에 대한 자세한 내용을 참조하십시오.

2 섀시에서 사용 가능한 블레이드 슬롯을 찾아 슬롯 필러 패널을 제거합니다.

배출기 암 핸들의 끝을 함께 끼워 잠금을 해제하고 레버를 열린 위치로 돌려 필러 패널을 꺼냅니다.

나중에 사용할 수 있도록 필러 패널을 보관합니다.

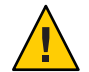

주의 - 슬롯에 서버 모듈을 설치하지 않으려는 경우에는 슬롯 필러 패널을 제거하지 마십시오. 슬롯 필러 패널은 전자기 방해(Electromagnetic Interference, EMI)에 대한 FCC 표준을 충족하는 데 필요합니다. 빈 슬롯이 있는 섀시는 60초 이상 동안 작동하지 마십시오. 항상 빈 슬롯에 필러 패널을 삽입하여 섀시 종료 가능성을 줄이십시오.

- 3 서버모듈배출기레버를둘다열고배출기가오른쪽에오도록서버모듈을수직으로 배치합니다.
- 4 다음과 같이 서버를 설치합니다.
  - a. 서버모듈이 멈추고 섀시와 닿을 때까지 슬롯으로 서버모듈을 밀어 넣습니다[1 참조].
  - b. 서버모듈을 섀시에 고정합니다. 두 래치가 제자리에 배치될 때까지 하단 배출기를 위쪽으로 돌리면서 상단 배출기를 아래쪽으로 돌립니다[2 참조]. 이제 서버 모듈이 섀시에 고정됩니다.

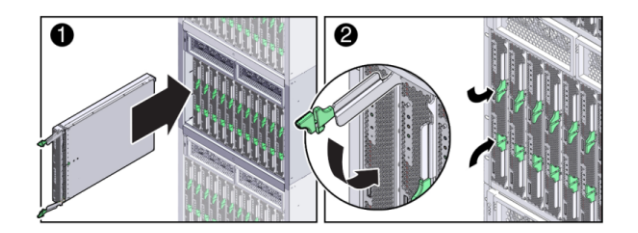

5 서버모듈의LED가제대로켜지는지확인합니다.

전원이 켜진 섀시에 서버 모듈을 설치하면 각 서버 모듈 노드 SP는 섀시 전원 공급 장치의 대기 전원을 사용하여 자동으로 부트됩니다. 이때 섀시 정상/전원 LED는 녹색으로 계속 켜져 있습니다. 서버 모듈 전면 패널 표시기는 다음과 같이 켜집니다.

- 서버 모듈을 연결하면 각 노드에 있는 네 개의 서버 모듈 LED 모두 세 번 깜박입니다.
   이 상태는 블레이드의 전원이 켜졌으며 SP 부트 프로세스가 시작되었음을
   나타냅니다.
- 각 노드의 녹색 정상/전원 LED가 신속하게 깜박입니다. 이 상태는 노드 SP가 부트 중임을 나타냅니다(0.125초 켜짐, 0.125초 꺼짐)
- 각 노드 SP의 부트 사이클이 완료되면 각 노드에 있는 녹색 정상/전원 LED가 3초마다 한 번씩 짧게 깜박여 노드가 대기 전원 모드에 있음을 나타냅니다.

**참고 -** 전면 패널 LED에 대한 정보는 17 페이지 "서버 모듈 전면 패널 및 표시기"를 참조하십시오. 서버 모듈 표시기, 서버 모듈 제거, 전원 절차 및 전면 패널 케이블 연결에 대한 추가 정보는 **Sun Blade X6275 M2 Server Module Service Manual**의 "Server Module and Components Overview"를 참조하십시오.

- 6 두서버노드모두대기전원상태에 있어야합니다.
- 다음순서 25 페이지 "서버 모듈 노드에 완전 전원 상태를 적용하는 방법"
  - 26 페이지 "서버 모듈 노드의 전원을 끄는 방법"
  - 26 페이지 "서버 전원 상태 문제 해결"
  - 29 페이지 "ILOM 설정"
  - 49 페이지 "지원되는 OS 설치"

### ▼ 서버모듈노드에완전전원상태를적용하는방법

- 각노드의 전원을 별도로 켭니다.
- 여기에서 설명하는 방법을 사용하려면 물리적으로 서버에 있어야 합니다. 또는 각 노드의 ILOM에 로그인하여 원격으로 노드의 전원을 켤 수 있습니다.
- 1 서버모듈의 전면 패널에 있는 정상/전원 LED가 대기 상태로 깜박임 상태에 있는지 확인합니다.

각 노드에 있는 녹색 정상/전원 LED가 3초마다 한 번씩 짧게 깜박여 노드가 대기 전원 모드에 있음을 나타냅니다. 17 페이지 "서버 모듈 전면 패널 및 표시기"를 참조하십시오.

- 2 서버모듈전면패널에서움푹들어간전원버튼을눌렀다놓아노드의전원을켭니다. 전원이 켜져 있는 동안 서버모듈 전면 패널 표시기가 다음과 같이 켜져 있는 것을 확인할 수 있습니다.
  - 노드의 녹색 정상/전원 LED가 느리게 깜박입니다. 이 상태는 노드가 부트 중임을 나타냅니다(0.5초 켜짐, 0.5초 꺼짐).
  - 노드의 녹색 정상/전원 LED에 녹색 불이 계속 켜져 있습니다. 이 상태는 부트 사이클이 완료되고 노드가 준비되었음을 나타냅니다.

- 3 서버모듈노드의전면패널정상/전원LED에녹색불이계속켜져노드의전원이 성공적으로켜졌음을나타냅니다.
- 4 두번째 노드의 전원을 켜려면 1단계에서 3단계를 반복합니다.
- 참조 26 페이지 "서버모듈 노드의 전원을 끄는 방법"
  - 26 페이지 "서버 전원 상태 문제 해결"
  - 29 페이지 "ILOM 설정"
  - 49 페이지 "지원되는 OS 설치"

### ▼ 서버모듈노드의전원을끄는방법

- 각 노드의 전원을 별도로 끕니다.
- 여기에서 설명하는 방법을 사용하려면 물리적으로 서버에 있어야 합니다. 또는 각 노드의 ILOM에 로그인하여 원격으로 노드의 전원을 끌 수 있습니다.
- 완전 전원 모드에서 서버 모듈 노드의 전원을 끄려면 다음 두 방법 중 하나를 사용하십시오.
  - 정상종료. 전면 패널에 있는 전원 버튼을 눌렀다가 놓습니다. 그러면 고급 구성 및 전원 인터페이스(Advanced Configuration and Power Interface, ACPI) 기능을 사용하여 노드 운영 체제의 순차적 종료를 수행할 수 있습니다. ACPI 사용 가능 운영 체제를 실행하지 않는 서버에서는 대기 전원 모드로 즉시 종료됩니다.
  - 즉시종료.5초동안전원버튼을누르고 있으면전원이강제로꺼지고대기전원 모드로전환됩니다.
- 참조 25 페이지 "서버 모듈 노드에 완전 전원 상태를 적용하는 방법"
  - 26 페이지 "서버 전원 상태 문제 해결"
  - 29 페이지 "ILOM 설정"
  - 49 페이지 "지원되는 OS 설치"

# 서버 전원 상태 문제 해결

Sun Blade 6000 모듈식 시스템에서 서버 모듈의 전원을 켤 때마다 CMM에 쿼리하여 전원 공급 장치(Power Supply Unit, PSU)에서 서버의 전원을 켜는 데 사용할 수 있는 전원이 충분한지 확인합니다. 전원이 부족하여 서버 모듈의 전원을 켤 수 없는 경우 CMM에서는 서버 모듈에 전원(대기 전원과 주 전원)이 공급되지 않도록 합니다. 이런 경우 서버 모듈 전면 패널의 정상/전원 LED가 계속 꺼져 있습니다. 이러한 전원 문제를 해결하려면 다음 지침을 따르십시오.  ILOM 이벤트 로그 메시지를 검토하여 서버 모듈에 전원을 켤 수 있는 권한이 있는지 확인합니다. 이벤트 메시지는 섀시 PSU에서 서버 모듈의 전원을 켜는 데 사용할 수 있는 전원량이 부족할 때마다 로그에 기록됩니다.

ILOM 이벤트 로그 또는 전력 소비량 모니터링에 대한 자세한 내용은 Oracle Integrated Lights Out Manager(ILOM) 3.0 설명서 모음을 참조하십시오.

 현재 설치되어 있는 모든 섀시 구성 요소의 전원 켜기를 지원할 수 있는 적절한 규모의 전원 공급 장치가 시스템 섀시에 설치되어 있는지 확인합니다.

섀시 구성 요소 전원 켜기에 필요한 전원 공급 장치 수에 대한 자세한 내용은 시스템 섀시 설명서를 참조하십시오.

 전원 손실을 방지하려면 전원 공급 장치에 ILOM의 기본 CMM 전원 관리 설정을 사용합니다.

전원 관리에 대한 자세한 내용은 Sun Blade X6275 M2 서버 모듈용 Oracle ILOM(Integrated Lights Out Manager) 3.0 추가 설명서의 "전원 사용 관리 및 전력 소비량 모니터링"을 참조하십시오.

주-전원 켜기 권한을 사용할 수 있게 되면 서버 모듈 전면 패널의 정상/전원 LED가 대기 상태로 깜박입니다.

 필요한 경우 서버 모듈과 함께 제공된 시동 진단 도구를 실행하는 방법에 대한 지침은 Oracle x86 Server Diagnostics Guide를 참조하십시오.

# ILOM 설정

이 절에서는 서버 모듈용 ILOM(Oracle Integrated Lights Out Manager)에 액세스하고 각 노드에 대해 서비스 프로세스(Service Processor, SP) 네트워크 구성을 설정하는 방법에 대해 설명합니다.

다음 표에서는 ILOM 설정 작업에 대한 정보를 제공합니다.

| 단계 | 작업                                                                | 링크                                                                                                    |
|----|-------------------------------------------------------------------|----------------------------------------------------------------------------------------------------|
| 1  | 서버 모듈에서 ILOM 사용에 대해<br>알아봅니다.                                     | 30 페이지 "CMM 및 노드 ILOM 개요"                                                                                                    |
| 2  | CMM ILOM에 로그인하여 각 노드<br>SP의 IP 주소를 가져옵니다.                         | 다음 절차 중 하나를 선택합니다.<br>33 페이지 "웹 인터페이스를 사용하여 ILOM IP<br>주소를 표시하는 방법"      36 페이지 "CLI를 사용하여 ILOM IP 주소를<br>표시하는 방법"                                             |
| 3  | 노드 ILOM에 로그인합니다.                                                  | 다음 절차 중 하나를 선택합니다.<br>38 페이지 "이더넷 연결을 사용하여 ILOM 웹<br>인터페이스에 로그인하는 방법"<br>40 페이지 "이더넷 연결을 사용하여 ILOM CLI에<br>로그인하는 방법"<br>40 페이지 "직렬 연결을 사용하여 ILOM에<br>로그인하는 방법" |
| 4  | 선택 사항: 노드 SP에 대해 네트워크<br>구성을 설정합니다.<br><b>기본적으로 DHCP가 사용됩니다</b> . | 다음 절차 중 하나를 선택합니다.<br>42 페이지 "DHCP IP 주소를 구성하는 방법"  43 페이지 "정적 IP 주소를 구성하는 방법"                                                                                 |
| 5  | 선택 사항: ILOM을 통해 호스트<br>콘솔에 액세스합니다.                                | 44 페이지 "ILOM을 통해 호스트 콘솔 액세스"                                                                                                    |

# CMM 및 노드 ILOM 개요

서버는 Oracle의 ILOM(Integrated Lights Out Manager) 버전 3.0 이상을 지원합니다. ILOM에서는 Sun Blade X6275 M2 서버 모듈의 두 컴퓨팅 노드를 관리할 수 있습니다. 이 작업은 섀시 CMM ILOM 또는 서버 모듈 노드의 ILOM 서비스 프로세서를 사용하여 수행할 수 있습니다.

다음 항목에서는 CMM 및 노드 ILOM에 대해 설명합니다.

### CMM ILOM 정보

Sun Blade 6000 모듈식 시스템 섀시에는 섀시 모니터링 모듈(Chassis Monitoring Module, CMM)이라고 하는 고유 서비스 프로세서가 있습니다. CMM ILOM은 섀시를 통해 서버 모듈의 각 노드에 있는 서비스 프로세서에 대한 이더넷 연결을 제공합니다.

Sun Blade X6275 M2 서버 모듈을 지원하려면 최소 CMM ILOM 펌웨어 버전은 **3.0.10.15**(Sun Blade 6000 모듈식 시스템 소프트웨어 릴리스 3.2와 함께 제공)여야 합니다.

CMM ILOM 소프트웨어를 사용하면 설치된 서버 및 저장소 블레이드를 포함하여 모든 섀시 구성 요소를 모니터링하고 관리할 수 있습니다.

다음 그림에서는 CMM ILOM에 로그인할 때 웹 인터페이스의 예를 보여 줍니다. 이 그림에서는 왼쪽 창의 블레이드 아래에 있는 서버 모듈의 두 노드를 보여 줍니다.

| er: root Role:<br>racle® Integ                                                                       | nings<br>aucro CMM Host<br>prated Lights O                                                                                                | name: mpk12-2381-73-158<br><b>ut Manager</b>                                                                                                    |                                                                                                    | REFRESH LOG                                                                                                    |
|----------------------------------------------------------------------------------------------------|----------------------------------------------------------------------------------------------------|----------------------------------------------------------------------------------------------------|----------------------------------------------------------------------------------------------------|----------------------------------------------------------------------------------------------------|
| Chassis                                                                                              | Chassis Viev                                                                                                    | A/                                                                                                    |                                                                                                    |                                                                                                    |
| CMM<br>Blade 0<br>Blade 1<br>Blade 2<br>Blade 2<br>Blade 3<br>Node 0<br>Node 1<br>Blade 4<br>Blade 7 | To manage a Bla                                                                                                    | de or Chassis Monitoring Module, click on it in the left navigati                                                                                                    | on pane or in the ima                                                                                                    | ge below.                                                                                                    |
| NEM 0                                                                                                |                                                                                                    |                                                                                                    | XX                                                                                                    |                                                                                                    |
| NEM 0                                                                                                | Chassis Inve                                                                                                    |                                                                                                    | Batt Number                                                                                                    | Earial Number                                                                                                    |
| NEM 0                                                                                                | Chassis Inve<br>Component                                                                                                    | entory                                                                                                    | Part Number                                                                                                    | Serial Number                                                                                                    |
| NEM 0<br>NEM 1                                                                                       | Chassis Inve<br>Component<br>/CH                                                                                                    | Entory Name SUN BLADE 6000 MODULAR SYSTEM COM                                                                                                    | Part Number<br>000-0000-00                                                                                                    | Serial Number<br>000000-000000000                                                                                                    |
| NEM 0                                                                                                | Chassis Inve<br>Component<br>/CH<br>/CH/CMM                                                                                               |                                                                                                    | Part Number<br>000-0000-00<br>000-000-00<br>540, 7923, 05                                                                          | Serial Number<br>000000-000000000<br>00000000000000000000                                                                                                    |
| NEM 0                                                                                                | Chassis Inve<br>Component<br>/CH<br>/CH/CMM<br>/CH/BL1                                                                                    | In BLADE X6270 M2 SERVER MODULE                                                                                                    | Part Number<br>000-0000-00<br>000-0000-00<br>540-7835-05                                                                           | Serial Number<br>000000-000000000<br>00000000<br>0328MSL-0952DN000W<br>0328MSL-0952DN000W                                                                                                    |
| NEM 0                                                                                                | Chassis Inve<br>Component<br>/CH<br>/CH/BL0<br>/CH/BL1<br>/CH/BL2                                                                         | IN BLADE X6270 M2 SERVER MODULE<br>SUN BLADE X6270 M2 SERVER MODULE<br>SUN BLADE X6270 M2 SERVER MODULE<br>SUN BLADE X6270 M2 SERVER MODULE<br>SUN BLADE X6270 M2 SERVER MODULE                                                                                                    | Part Number<br>000-0000-00<br>000-000-00<br>540-7835-05<br>540-7835-05                                                             | Serial Number<br>000000-000000000<br>000000000<br>0328MSL-0952DN000W<br>0328MSL-030BW001F<br>0303MS1-130BW001F                                                                                                    |
| NEM 0                                                                                                | Chassis Invo<br>Component<br>/CH<br>/CH//BL0<br>/CH//BL1<br>/CH//BL2<br>/CH//BL3                                                          | Name  SUN BLADE 6000 MODULAR SYSTEM  CMM  SUN BLADE 26270 M2 SERVER MODULE  SUN BLADE X6270 M2 SERVER MODULE  SUN BLADE X6270 M2 SERVER MODULE  SUN BLADE X6270 M2 SERVER MODULE  SUN BLADE X6270 M2 SERVER MODULE  SUN BLADE X6270 M2 SERVER MODULE                                                                                                    | Part Number<br>000-0000-00<br>540-7835-05<br>540-7835-05<br>540-7835-05<br>542-71825-01                                            | Serial Number<br>000000-000000000<br>0328MSL-0952DN000W<br>0328MSL-030BW001F<br>0303MSL-1030BW0003<br>0338MSL-1030BW0003                                                                                                    |
| NEM 0                                                                                                | Chassis Invo<br>Component<br>/CH<br>/CH/BL0<br>/CH/BL1<br>/CH/BL2<br>/CH/BL3<br>/CH/BL4                                                   | Name  SUN BLADE \$6000 MODULAR SYSTEM  CMM  SUN BLADE \$6270 M2 SERVER MODULE SUN BLADE \$6270 M2 SERVER MODULE SUN BLADE \$6270 M2 SERVER MODULE SUN BLADE \$6275 M2 SERVER MODULE SUN BLADE \$6275 M2 SERVER MODULE SUN BLADE \$6275 M2 SERVER MODULE                                                                                                    | Part Number<br>000-000-00<br>000-000-00<br>540-7835-05<br>540-7835-05<br>540-7835-05<br>542-0162-01<br>542-0162-01                 | Serial Number<br>000000-000000000<br>00000000<br>0328MSL030BW01F<br>0303MSL1030BW003<br>0328MSL033BW0003<br>0328MSL030BW003<br>0328MSL030BW0003                                                                                                    |
| NEM 0                                                                                                | Chassis Invo           Component           /CH           /CH/RbL0           /CH/BL1           /CH/BL3           /CH/BL3           /CH/BL4 | IN BLADE X6275 M2 SERVER MODULE<br>SUN BLADE X6270 M2 SERVER MODULE<br>SUN BLADE X6270 M2 SERVER MODULE<br>SUN BLADE X6270 M2 SERVER MODULE<br>SUN BLADE X6275 M2 SERVER MODULE<br>SUN BLADE X6275 M2 SERVER MODULE<br>SUN BLADE X6275 M2 SERVER MODULE<br>SUN BLADE X6275 M2 SERVER MODULE                                                                                                    | Part Number<br>000-0000-00<br>540-7835-05<br>540-7835-05<br>542-0162-01<br>542-0162-01<br>542-0162-01                              | Serial Number           000000-000000000           00000000           0328MSL-0952DN000W           0328MSL-1030BW001F           0328MSL-0332DN000W           0328MSL-032DN000W           0328MSL-030BW001F           00000000                                                    |
| NEM 0                                                                                                | Chassis Inve<br>Component<br>/CH<br>/CH/BL0<br>/CH/BL1<br>/CH/BL2<br>/CH/BL3<br>/CH/BL3<br>/CH/BL3<br>/CH/BL4<br>/CH/BL4<br>/CH/BL7       | SUN BLADE X6275 M2 SERVER MODULE     SUN BLADE X6275 M2 SERVER MODULE     SUN BLADE X6270 M2 SERVER MODULE     SUN BLADE X6276 M2 SERVER MODULE     SUN BLADE X6275 M2 SERVER MODULE     SUN BLADE X6275 M2 SERVER MODULE     SUN BLADE X6275 M2 SERVER MODULE     SUN BLADE X6275 SERVER MODULE     SUN BLADE X6275 SERVER MODULE     SUN BLADE X6275 M2 SERVER MODULE     SUN BLADE X6275 M2 SERVER MODULE     SUN BLADE X6275 M2 SERVER MODULE     SUN BLADE X6275 M2 SERVER MODULE     SUN BLADE X6275 M2 SERVER MODULE     SUN BLADE X6275 M2 SERVER MODULE     SUN BLADE X6275 M2 SERVER MODULE     SUN BLADE X6275 M2 SERVER MODULE | Part Number<br>000-0000-00<br>540-7835-05<br>540-7835-05<br>542-0182-01<br>542-0182-01<br>542-0182-01<br>000-000-00<br>541-3770-03 | Serial Number           000000-000000000           0228MSL-0952DN000W           0328MSL-0952DN000W           0339MSL-1030BW001F           0328MSL-0352DN000W           0328MSL-030BW001F           0328MSL-030BW001F           03030BC-030BW001F           000000000           - |

다음은 CMM ILOM에 로그인할 때 명령줄 인터페이스(Command-Line Interface, CLI)를 사용하여 두 노드에 대한 정보를 보여 주는 예입니다. 이 예에서 서버 모듈은 섀시 블레이드 슬롯 3에 설치되었습니다.

```
-> show /CH/BL3
```

```
/CH/BL3
   Targets:
       NODEØ
       NODE1
       PRSNT
       ERR
       VPS
   Properties:
       type = Blade
       ipmi name = BL3
       product_name = SUN BLADE X6275 M2 SERVER MODULE
       product part number = 542-0162-01
       product_serial_number = 0328MSL-1030BW0011
       system identifier = mpk12-2381-72-130
       fru_name = unknown
       fru version = FW 3.0.10.15
       fru_part_number = 542-0162-01
       fru serial number = 0328MSL-1030BW0011
       fru extra 1 = FW 3.0.10.15
```

```
fault_state = OK
clear_fault_action = (none)
Commands:
    cd
    set
    show
```

자세한 내용은 http://docs.sun.com/app/docs/prod/blade.srvr?l=ko에서 시스템 섀시 설명서를 참조하십시오.

# 노드 ILOM 정보

->

Sun Blade X6275 M2 서버 모듈에는 두 개의 서비스 프로세서(Service Processor, SP)가 있습니다. 각 서버 모듈 컴퓨팅 노드에 대해 하나씩 포함되어 있습니다. ILOM은 각 노드를 별도로 모니터링하는 방법을 제공합니다.

ILOM 소프트웨어를 사용하면 다음 작업을 포함하여 서버 노드 구성 요소를 모니터링하고 관리할 수 있습니다.

- 노드네트워크정보구성
- 노드 SP에 대한 하드웨어 구성 보기 및 편집
- 중요한시스템정보모니터링및기록된이벤트보기
- ILOM 사용자계정관리

다음 그림에서는 노드 ILOM에 로그인할 때 웹 인터페이스의 예를 보여 줍니다. 이 그림에서는 현재 로그인한 노드에 대한 세부 정보만 보여 줍니다.

|                       |                       |                     |               |             |              |                   | Ja<br>Sun‴ Microsystem: |
|-----------------------|-----------------------|---------------------|---------------|-------------|--------------|-------------------|-------------------------|
| System<br>Information | System<br>Monitoring  | Power<br>Management | Configuration | User<br>Man | r<br>agement | Remote<br>Control | Maintenanc              |
| Versions              | Session Time-Out      | Components          | Fault Manager | ment        | Identificat  | ion Information   |                         |
| ersions               |                       |                     |               |             |              |                   |                         |
| <b>ersions</b>        | n of ILOM firmware cu | rrently in use.     |               |             |              |                   |                         |

| Property                 | Value                        |
|--------------------------|------------------------------|
| SP Firmware Version      | 3.0.4.10                     |
| SP Firmware Build Number | 46759                        |
| SP Firmware Date         | Fri Jul 10 14:54:13 PDT 2009 |
| SP Filesystem Version    | 0.1.22                       |

```
다음은 노드 ILOM에 로그인할 때 명령줄 인터페이스(Command-Line Interface, CLI)를
사용하여 사용 가능한 정보를 보여 주는 예입니다. 이 예에서는 노드 및 해당 섀시 연결에
대한정보를 보여줍니다.
-> show /SYS/MB
   Targets:
      BIOS
      CPLD
      NET0
      P0
      T AMB FRONT
      T AMB REAR
   Properties:
      type = Motherboard
      ipmi name = MB
      fru name = ASSY, BLADE, X6275 M2 10GB
      fru part number = 542-0162-01
      fru_serial_number = 0328MSL-1030BW001F
      fru extra 1 = 03 X6275M2-10Gb
      fault state = OK
      clear fault action = (none)
   Commands:
      cd
      set
      show
자세한내용은 Oracle ILOM 3.0 설명서를 참조하십시오.
```

참조 항목

- 33 페이지 "ILOM IP 주소 가져오기"
- 38 페이지 "ILOM 액세스"
- 41 페이지 "ILOM IP 주소 구성"

# ILOM IP 주소 가져오기

이 항목에서는 노드의 ILOM SP IP 주소를 가져오는 방법에 대해 설명합니다. 네트워크를 통해 CMM ILOM을 사용하여 각 노드 ILOM에 액세스할 수 있지만 네트워크를 통해 직접 노드 ILOM에 액세스하려면 노드에 대한 SP IP 주소가 필요합니다. 노드 SP IP 주소를 가져오는 방법을 선택하십시오.

- 33 페이지 "웹 인터페이스를 사용하여 ILOM IP 주소를 표시하는 방법"
- 36 페이지 "CLI를 사용하여 ILOM IP 주소를 표시하는 방법"

### ▼ 웹 인터페이스를 사용하여 ILOM IP 주소를 표시하는 방법

IP 주소를 포함하여 각 서버 노드의 ILOM 서비스 프로세서에 대한 네트워크 구성을 표시하려면 섀시 CMM ILOM을 사용해야 합니다. 이 절차에서는 노드의 ILOM이 제대로 작동하고 있는지와 CMM ILOM을 통해 액세스할 수 있는지도 확인합니다.

- 시작하기전에 섀시 CMM은 이더넷 관리 포트를 사용하여 네트워크에 이미 연결되고 구성되며 작동하고 있어야 합니다. 그렇지 않을 경우 계속하기 전에 섀시 설명서를 참조하십시오.
  - 1 로그인하려면 웹 브라우저 주소 필드에 CMM ILOM의 IP 주소를 입력합니다(예: http://129.144.82.26).

| 웹 인 | ]터페 | 이스 | Login | 페이 | 지가 | 나타 | 납니 | 다. |
|-----|-----|----|-------|----|----|----|----|----|
|-----|-----|----|-------|----|----|----|----|----|

|                   | ORACLE                                                                                                   |
|-------------------|----------------------------------------------------------------------------------------------------|
| Java <sup>.</sup> | Oracle® Integrated Lights Out Manager CMM Hostname: SUNCMM-0000000-000000000 User Name: Password: Log In |

2 사용자 이름과 암호를 입력합니다.

**참고 -** 기본 ILOM 관리자 계정 사용자 이름은 **root**이고 암호는 **changeme**입니다. 이 기본 관리자 계정이 변경된 경우 시스템 관리자에게 관리자 권한이 있는 ILOM 사용자 계정을 문의하십시오.

## 3 Login을누릅니다.

웹 인터페이스 Chassis View 페이지가 나타납니다.

| aout) <u>A 2 War</u><br>er: root Role:<br>acle: Integ     | r <u>nings</u><br>: aucro CMM Host<br>g <b>rated Lights O</b>                                                                        | name: mpk12-2381-73-158<br><b>ut Manager</b>                                                                                                    |                                                                                                    | REFRESH LOG                                                                                                    |
|-----------------------------------------------------------|----------------------------------------------------------------------------------------------------|----------------------------------------------------------------------------------------------------|----------------------------------------------------------------------------------------------------|----------------------------------------------------------------------------------------------------|
| Chassis                                                   | Chassis Viev                                                                                                    | A/                                                                                                    |                                                                                                    |                                                                                                    |
| CMM<br>Blade 0<br>Blade 1                                 | To manage a Bla                                                                                                    | de or Chassis Monitoring Module, click on it in the left navigati                                                                                                    | on pane or in the ima                                                                                                    | age below.                                                                                                    |
| Blade 2<br>Blade 3<br>Node 0<br>Node 1<br>Blade 4         |                                                                                                    |                                                                                                    | 5252                                                                                                    |                                                                                                    |
| <ul> <li>Blade 7</li> <li>NEM 0</li> <li>NEM 1</li> </ul> | Chassis Inve                                                                                                    | entory                                                                                                    |                                                                                                    |                                                                                                    |
| <ul> <li>Blade 7</li> <li>NEM 0</li> <li>NEM 1</li> </ul> | Chassis Inve<br>Component                                                                                                    | entory                                                                                                    | Part Number                                                                                                    | Serial Number                                                                                                    |
| ▶ Blade 7<br>NEM 0<br>NEM 1                               | Chassis Inve<br>Component<br>/CH                                                                                                    | entory Name SUN BLADE 6000 MODULAR SYSTEM                                                                                                    | Part Number<br>000-0000-00                                                                                                    | Serial Number<br>000000-000000000                                                                                                    |
| Blade 7     NEM 0     NEM 1                               | Chassis Invo<br>Component<br>/CH<br>/CH/CMM                                                                                          | entory           Name           SUN BLADE 6000 MODULAR SYSTEM           CMM                                                                                                    | Part Number<br>000-0000-00<br>000-0000-00                                                                                                    | Serial Number<br>000000-000000000<br>000000000                                                                                                    |
| Blade 7                                                   | Chassis Inve<br>Component<br>/CH<br>/CH/CMM<br>/CH/PLO                                                                               | Entory           Name           SUN BLADE 6000 MODULAR SYSTEM           CMM           SUN BLADE X6270 M2 SERVER MODULE                                                                                                    | Part Number<br>000-0000-00<br>540-7835-05                                                                                                    | Serial Number<br>000000-000000000<br>0320MSL-0952DN000W                                                                                                    |
| Blade 7                                                   | Chassis Inve<br>Component<br>/CH<br>/CH/CMM<br>/CH/BL0<br>/CH/BL1                                                                    | entory Name SUN BLADE 6000 MODULAR SYSTEM CMM SUN BLADE X6270 M2 SERVER MODULE SUN BLADE X6270 M2 SERVER MODULE SUN BLADE X6270 M2 SERVER MODULE                                                                                                    | Part Number<br>000-0000-00<br>000-0000-00<br>540-7835-05<br>540-7835-05                                                                                                    | Serial Number<br>000000-000000000<br>0026WSL093DN00W<br>0326WSL030BW00IF<br>0328WSL030BW00IF                                                                                                    |
| Blade 7                                                   | Chassis Invo<br>Component<br>/CH<br>/CH/CMM<br>/CH/BL1<br>/CH/BL2                                                                    | Entory  Name SUN BLADE 6000 MODULAR SYSTEM CMM SUN BLADE X6270 M2 SERVER MODULE SUN BLADE X6270 M2 SERVER MODULE SUN BLADE X6270 M2 SERVER MODULE SUN BLADE X6270 M2 SERVER MODULE                                                                                                    | Part Number<br>000-0000-00<br>000-0000-00<br>540-7835-05<br>540-7835-05                                                                                                    | Serial Number<br>000000-000000000<br>000000000<br>0328MSL-030BW001F<br>0338MSL-030BW001F<br>0338MSL-030BW001F                                                                                                    |
| Blade 7                                                   | Chassis Inve<br>Component<br>/CH<br>/CH/BL0<br>/CH/BL1<br>/CH/BL2<br>/CH/BL3                                                         | Pertory  Name  SUN BLADE 6000 MODULAR SYSTEM  CMM  SUN BLADE 50270 M2 SERVER MODULE  SUN BLADE X6270 M2 SERVER MODULE  SUN BLADE X6270 M2 SERVER MODULE  SUN BLADE X6270 M2 SERVER MODULE  SUN BLADE X6275 M2 SERVER MODULE                                                                 | Part Number<br>000-0000-00<br>540-7835-05<br>540-7835-05<br>542-0162-01                                                                                                    | Serial Number<br>000000-000000000<br>0328MSL-0952DN000W<br>0328MSL-0352DN0003<br>033MSL-0352DN0003<br>0328MSL-0352DN0003                                                                                                    |
| Blade 7                                                   | Chassis Invo<br>Component<br>/CH<br>/CH/BL0<br>/CH/BL1<br>/CH/BL2<br>/CH/BL3<br>/CH/BL4                                              | Name  SUN BLADE 6000 MODULAR SYSTEM  CMM  SUN BLADE 50270 M2 SERVER MODULE  SUN BLADE X6270 M2 SERVER MODULE  SUN BLADE X6270 M2 SERVER MODULE  SUN BLADE X6275 M2 SERVER MODULE  SUN BLADE X6275 M2 SERVER MODULE  SUN BLADE X6275 M2 SERVER MODULE                                        | Part Number           000-000-00           540-7835-05           540-7835-05           542-7835-05           542-7835-05           542-7835-05           542-7835-05           542-7835-05           542-7835-05           542-7835-05           542-7835-05           542-7835-05           542-7835-05           542-7835-05           542-7835-05           542-7835-05           542-7835-05           542-7835-05           542-7835-05           542-7835-05           542-7835-05           542-7835-05           542-7835-05           542-7835-05           542-7835-05           542-7835-05           542-7835-05           542-7835-05           542-7835-05           542-7835-05           542-7835-05           542-7835-05           542-7835-05           542-7835-05           542-7835-05           542-7835-05           542-7835-05           542-7835-05           542-7835-05           542-7835-05           542-7835-05           542-7835 | Serial Number<br>000000-000000000<br>0028MSL-0952DN000W<br>0328MSL-030BW001F<br>0328MSL-030BW001S<br>0328MSL-030BW001S<br>0328MSL-030BW001S<br>0328MSL-030BW001S                                                                                           |
| Nem 0                                                     | Chassis Inve<br>Component<br>/CH<br>/CH/2MM<br>/CH/8L0<br>/CH/8L1<br>/CH/8L2<br>/CH/8L3<br>/CH/8L4<br>/CH/8L7                        | IN BLADE X6270 M2 SERVER MODULE<br>SUN BLADE X6270 M2 SERVER MODULE<br>SUN BLADE X6270 M2 SERVER MODULE<br>SUN BLADE X6270 M2 SERVER MODULE<br>SUN BLADE X6270 M2 SERVER MODULE<br>SUN BLADE X6275 M2 SERVER MODULE<br>SUN BLADE X6275 M2 SERVER MODULE<br>SUN BLADE X6275 M2 SERVER MODULE | Part Number<br>000-0000-00<br>000-0000-00<br>540-7835-05<br>540-7835-05<br>542-0182-01<br>542-0182-01<br>000-0000-00                                                                                                    | Serial Number           000000000           0328MSL-0952DN000W           0328MSL-0308W01F           0303MSL-1030BW01F           0328MSL-0952DN000W           0328MSL-0952DN000W           0328MSL-0952DN000W           0328MSL-005W001F           03000000 |
| Blade 7                                                   | Chassis Invo<br>Component<br>/CH<br>/CH/BL0<br>/CH/BL1<br>/CH/BL2<br>/CH/BL3<br>/CH/BL3<br>/CH/BL3<br>/CH/BL4<br>/CH/BL7<br>/CH/NEM0 | ENTORY                                                                                                    | Part Number<br>000-0000-00<br>000-0000-00<br>540-7835-05<br>540-7835-05<br>542-0182-01<br>542-0182-01<br>542-0182-01<br>542-0182-01<br>542-0182-01<br>542-0182-01<br>542-0182-01<br>542-0182-01<br>542-0182-01<br>542-0182-01                                                                                                    | Serial Number           000000-000000000           00000000           0328MSL-032BWSL-030BW001F           0328MSL-032BWSL-030BW001F           0328MSL-032BWSL-030BW001F           0328MSL-032BWSL-030BW001F           000000000                            |

### 4 왼쪽창에서보려는블레이드와노드를선택합니다.

노드 Overview 페이지가 나타납니다.

| ABOUT A 2 War<br>User: root Role:<br>Oracle® Integ | nings<br>aucro CMM Hostname<br>rated Lights Out N                                                                                                    | e: mpk12-2381<br><b>Manager</b> | -72-144                              |               |                    |                   | REFRESH LOG OUT |  |
|----------------------------------------------------|----------------------------------------------------------------------------------------------------|---------------------------------|--------------------------------------|---------------|--------------------|-------------------|-----------------|--|
| Chassis                                            | System S<br>Information                                                                                                    | System<br>Monitoring            | Power<br>Management                  | Configuration | User<br>Management | Remote<br>Control | Maintenance     |  |
| Blade 3<br>Node 0                                  | Overview         Components         Fault Management         Identification Information         Banner Messages         Versions           System Overview |                                 |                                      |               |                    |                   |                 |  |
| → Blade 4<br>→ Blade 6<br>- Blade 7                | Product Name:<br>Part/Serial Number:                                                                                                    | SUN BLADE X<br>542-0204-01      | 6275 M2 SERVER M<br>/ 0328MSL-1030DN | DDULE<br>004N |                    |                   |                 |  |
| Blade 8                                            | Chassis Name:<br>Part/Serial Number:                                                                                                    | SUN BLADE 6                     | 000 MODULAR SYST<br>/ 0000000-000000 | EM<br>0000    |                    |                   |                 |  |
|                                                    | System Status:                                                                                                    | Normal V                        | ew                                   |               |                    |                   |                 |  |
|                                                    | SP Hostname:                                                                                                    | mpk12-2381-<br>39 days, 20:1    | -73-253                              |               |                    |                   |                 |  |
| (                                                  | IP Address:<br>ILOM Version:                                                                                                    | 10.6.73.253<br>v3.0.10.12 r5    | <b>)</b>                             |               |                    |                   |                 |  |
| https://10.6.72.144/il                             | Pages/navpane.asp#                                                                                                    |                                 |                                      |               |                    |                   | 10.6.72.144 😝 🎵 |  |

5 노드의 SPIP 주소를 기록해 둡니다.

네트워크를 통해 노드 ILOM에 직접 로그인하려면 노드 SP의 IP 주소를 알고 있어야 합니다. 기본적으로 노드 SP의 IP 주소는 DHCP를 사용하여 구성됩니다. 정적 IP 주소를 설정하려는 경우 41 페이지 "ILOM IP 주소 구성"을 참조하십시오.

#### 6 4단계를 반복하여 서버의 다른 노드 SP에 대한 IP 주소를 찾습니다.

예를 들어 Node 0을 이미 선택한 경우 왼쪽 창에서 Node 1을 선택합니다.

## ▼ CLI를 사용하여 ILOM IP 주소를 표시하는 방법

IP 주소를 포함하여 각 서버 노드의 ILOM 서비스 프로세서에 대한 네트워크 구성을 표시하려면 섀시 CMM ILOM을 사용해야 합니다. 이 절차에서는 노드의 ILOM이 제대로 작동하고 있는지와 CMM ILOM을 통해 액세스할 수 있는지도 확인합니다.

시작하기전에 섀시 CMM은 이더넷 관리 포트를 사용하여 네트워크에 이미 연결되고 구성되며 작동하고 있어야 합니다. 그렇지 않을 경우 계속하기 전에 섀시 설명서를 참조하십시오.

#### 1 터미널창을엽니다.

2 보안 쉘(Secure Shell, SSH) 세션을 사용하여 섀시 CMM ILOM에 로그인합니다. 예를 들어 다음 명령을 입력합니다.

#### \$ **ssh** username@ CMMIPaddress

여기서 username은 관리자 권한이 있는 사용자 계정이고 CMMIPaddress는 CMM ILOM의 IP 주소입니다.

참고 - 기본 ILOM 관리자 계정 사용자 이름은 root이고 암호는 changeme 입니다. 이 기본 관리자 계정이 변경된 경우 시스템 관리자에게 관리자 권한이 있는 ILOM 사용자 계정을 문의하십시오.

CMM ILOM에 성공적으로 로그인하면 ILOM 프롬프트(->)가 표시됩니다.

#### 3 다음명령을입력합니다.

#### -> show /CH/BL0/NODE0/SP/network

여기서 BL0은 섀시의 Sun Blade X6275 M2 서버 블레이드 슬롯 0을 나타내고 NODE0은 서버의 노드 0입니다. CMM ILOM에 IP 주소 및 MAC 주소를 포함하여 서버 모듈에 대한 정보가 표시됩니다.

다음 예에서는 블레이드 0, 노드 0, 서버 모듈 정보를 보여 줍니다.

```
-> show /CH/BL0/NODE0/SP/network
   /CH/BL0/NODE0/SP/network
     Targets:
     Properties:
          type = Network Configuration
          commitpending = (Cannot show property)
          ipaddress = IPaddress <-- Node SP IP address
          ipdiscovery = dhcp
          ipgateway = IPgateway
          ipnetmask = 255.255.255.0
          macaddress = Macaddress
          pendingipaddress = IPaddress
          pendingipdiscovery = dhcp
          pendingipgateway = IPgateway
          pendingipnetmask = 255.255.255.0
     Commands:
          cd
          set
          show
->
```

#### 4 노드의 SPIP 주소를 포함하여 네트워크 구성을 기록해 둡니다.

노드 ILO에 직접 로그인하려면 노드 SP의 IP 주소를 알고 있어야 합니다. 기본적으로 노드 SP의 IP 주소는 DHCP를 사용하여 구성됩니다. 정적 IP 주소를 설정하려는 경우 41 페이지 "ILOM IP 주소 구성"을 참조하십시오.

5 3단계를 반복하여 서버의 노드 1 서비스 프로세서에 대한 IP 주소를 찾습니다. NODE0을 NODE1로 대체합니다. 6 CMM ILOM에서 로그아웃하려면 다음 명령을 입력합니다.

-> exit

- 다음순서 38 페이지 "ILOM 액세스"
  - 41 페이지 "ILOM IP 주소 구성"
  - 49 페이지 "지원되는 OS 설치"

# ILOM 액세스

이 항목에서는 서버 모듈 노드의 ILOM에 액세스하는 여러 가지 방법에 대해 설명합니다. 해당 방법은 다음과 같습니다.

- 38 페이지 "이더넷 연결을 사용하여 ILOM 웹 인터페이스에 로그인하는 방법"
- 40 페이지 "이더넷 연결을 사용하여 ILOM CLI에 로그인하는 방법"
- 40 페이지 "직렬 연결을 사용하여 ILOM에 로그인하는 방법"

### ▼ 이더넷 연결을 사용하여 ILOM 웹 인터페이스에 로그인하는 방법

- 시작하기 전에 응답 시간을 향상시키려면 웹 브라우저 프록시 서버(사용된 경우)를 비활성화하십시오.
  - 서버 모듈의 각 노드에 대한 SP IP 주소를 모르는 경우 CMM ILOM을 사용하여 찾는 방법에 대한 자세한 내용은 33 페이지 "웹 인터페이스를 사용하여 ILOM IP 주소를 표시하는 방법"을 참조하십시오.

1 로그인하려면웹브라우저에노드ILOM의IP주소를입력합니다.

웹 인터페이스 Login 페이지가 나타납니다.

|                   | ORACLE                                                                                                    |
|-------------------|----------------------------------------------------------------------------------------------------|
| Java <sup>-</sup> | Oracle® Integrated Lights Out Manager CMM Hostname: SUNCMM-0000000-0000000000 User Name: Password: Log In |

2 사용자 이름과 암호를 입력합니다.

참고 - 기본 ILOM 관리자 계정 사용자 이름은 root이고 암호는 changeme 입니다. 이 기본 관리자 계정이 변경된 경우 시스템 관리자에게 관리자 권한이 있는 ILOM 사용자 계정을 문의하십시오.

3 Login을누릅니다.

웹 인터페이스 Versions 페이지가 나타납니다.

| ABOUT <u>A</u> 2<br>ser: root R<br>Dracle® In | Warnings<br>ole: aucro CMI<br>tegrated Ligi | M Hostname: mpl<br>nts Out Mana | (12-2381-73-158<br>I <b>ger</b> |                                      |              | REFR              | ESH LOGOU<br>Jav<br>Sun <sup>**</sup> Microsystems, |
|-----------------------------------------------|---------------------------------------------|---------------------------------|---------------------------------|--------------------------------------|--------------|-------------------|-----------------------------------------------------|
| System<br>Information                         | System<br>Monitoring                        | Power<br>Management             | Configuration                   | User<br>Man                          | r<br>agement | Remote<br>Control | Maintenance                                         |
| Versions                                      | Session Time-Out                            | Components                      | Fault Manager                   | Fault Management Identification Info |              | ion Information   |                                                     |
| ersions<br>ew the version<br>Version Info     | of ILOM firmware co<br>ormation             | urrently in use.                | _                               |                                      | _            | _                 | _                                                   |
| Property                                      | Valu                                        | Value                           |                                 |                                      |              |                   |                                                     |
| SP Firmware \                                 | /ersion 3.0.                                | 3.0.4.10                        |                                 |                                      |              |                   |                                                     |
| SP Firmware 8                                 | Juild Number 467                            | 46759                           |                                 |                                      |              |                   |                                                     |
| SP Firmware (                                 | Date Fri J                                  | Fri Jul 10 14:54:13 PDT 2009    |                                 |                                      |              |                   |                                                     |
| QD Eilocyctory                                | Version 0.1                                 | 0.1.22                          |                                 |                                      |              |                   |                                                     |

이제 노드의 ILOM에 로그인되었습니다.

ILOM 웹 인터페이스 사용 방법에 대한 자세한 내용은 ILOM 3.0 설명서 모음을 참조하십시오.

- 다음순서 41 페이지 "ILOM IP 주소 구성"
  - 44 페이지 "ILOM을 통해 호스트 콘솔 액세스"
  - 49 페이지 "지원되는 OS 설치"

### ▼ 이더넷 연결을 사용하여 ILOM CLI에 로그인하는 방법

시작하기전에 서버 모듈의 각 노드에 대한 SP IP 주소를 모르는 경우 CMM ILOM을 사용하여 찾으려면 36 페이지 "CLI를 사용하여 ILOM IP 주소를 표시하는 방법"을 참조하십시오.

- 1 터미널창을엽니다.
- 2 보안 쉘(Secure Shell, SSH) 세션을 사용하여 노드 ILOM에 로그인합니다. 에를 들어 다음 명령을 입력합니다.

**\$ ssh** username@ SPIPaddress

여기서 username은 관리자 권한이 있는 사용자 계정이고 SPIPaddress는 노드 서비스 프로세서의 IP 주소입니다.

**참고 -** 기본 ILOM 관리자 계정 사용자 이름은 **root**이고 암호는 **changeme**입니다. 이 기본 관리자 계정이 변경된 경우 시스템 관리자에게 관리자 권한이 있는 ILOM 사용자 계정을 문의하십시오.

노드 ILOM에 성공적으로 로그인하면 ILOM 프롬프트(->)가 나타납니다.

CLI 인터페이스를 사용하여 ILOM을 구성하는 방법에 대한 자세한 내용은 ILOM 3.0 설명서를 참조하십시오.

#### 다음순서 ■ 41 페이지 "ILOM IP 주소 구성"

- 44 페이지 "ILOM을 통해 호스트 콘솔 액세스"
- 49 페이지 "지원되는 OS 설치"

## ▼ 지렬 연결을 사용하여 ILOM에 로그인하는 방법

이 절차를 수행하려면 물리적으로 서버 모듈에 있어야 합니다.

시작하기전에 선택적 다중 포트 케이블(동글이라고도 함)이 필요합니다. 다중 포트 케이블은 노드 호스트나 SP 콘솔에 연결하는 직접적인 방법을 제공합니다. 다중 포트 케이블은 Sun Blade 6000 모듈식 시스템 섀시와 함께 제공될 수 있습니다.

- 1 서버모듈의 전면에 있는 적절한 UCP 포트에 다중 포트 케이블을 연결합니다. 각 노드에 대해 하나씩 두 개의 UCP 포트가 있습니다. 선택적 다중 포트 케이블 연결에 대한 자세한 내용은 Sun Blade X6275 M2 Server Module Service Manual의 "Using the Multi-Port Cable"을 참조하십시오.
- 2 터미널에뮬레이션소프트웨어가실행되는터미널이나소프트웨어를다중포트 케이블의 직렬관리포트에 연결합니다.
- 3 다음과 같은 직렬 통신 설정이 터미널에 구성되어 있는지 확인합니다.
  - 8N1:데이터비트 8,패리티없음,정지비트 1
  - 9600보(기본값—변경하지마십시오.)
  - 하드웨어 흐름 제어(CTS/RTS) 사용 안 함
- 4 Enter 키를 눌러 서버 노드 ILOM에 대한 직렬 콘솔 연결을 설정합니다.

ILOM에 대한 로그인 프롬프트가 나타납니다. 예를 들면 다음과 같습니다. SUNSP-productserialnumber login:

5 관리자계정을 사용하여 ILOM CLI에 로그인합니다. 관리자계정의 사용자 이름 및 암호를 입력합니다.

참고 - 기본 ILOM 관리자 계정 사용자 이름은 root이고 암호는 changeme 입니다. 이 기본 관리자 계정이 변경된 경우 시스템 관리자에게 관리자 권한이 있는 ILOM 사용자 계정을 문의하십시오.

ILOM CLI 프롬프트(->)가 나타납니다.

이제 노드 ILOM에 로그인되었습니다.

CLI 인터페이스를 사용하여 ILOM을 구성하는 방법에 대한 자세한 내용은 ILOM 3.0 설명서 모음을 참조하십시오.

- 다음순서 41 페이지 "ILOM IP 주소 구성"
  - 44 페이지 "ILOM을 통해 호스트 콘솔 액세스"
  - 49 페이지 "지원되는 OS 설치"

# ILOMIP주소구성

노드의 ILOM 서비스 프로세서에 대해 정적 또는 동적 IP 주소를 구성할 수 있습니다. 기본적으로 각 노드 SP는 DHCP를 사용하여 IP 주소를 구성합니다.

다음 절차 중 하나를 선택합니다.

■ 42 페이지 "DHCP IP 주소를 구성하는 방법"

■ 43 페이지 "정적 IP 주소를 구성하는 방법"

### ▼ DHCPIP 주소를 구성하는 방법

- 시작하기전에 각 노드의 ILOM 서비스 프로세서에 대한 DHCP(Dynamic Host Configuration Protocol) 네트워크 구성은 출고 시 기본값입니다. 기본 구성이 변경된 경우에만 다음 지침을 따르십시오.
  - 1 터미널창을엽니다.
  - 2 보안쉘(Secure Shell, SSH) 세션을 사용하여 섀시 CMM ILOM에 로그인합니다. 예를 들어 다음 명령을 입력합니다.

\$ ssh username@ CMMIPaddress

여기서 username은 관리자 권한이 있는 사용자 계정이고 CMMIPaddress는 CMM ILOM의 IP 주소입니다.

**참고 -** 기본 ILOM 관리자 계정 사용자 이름은 **root**이고 암호는 **changeme**입니다. 이 기본 관리자 계정이 변경된 경우 시스템 관리자에게 관리자 권한이 있는 ILOM 사용자 계정을 문의하십시오.

# 3 다음 명령을 입력하여 서버 모듈 노드 SP에 대해 DHCP가 이미 구성되어 있는지 확인합니다.

show /CH/BL0/NODE0/SP/network

여기서 BL0/NODE0은 섀시 블레이드 슬롯 0, 서버 모듈 노드 0을 나타냅니다. DHCP가 이미 구성된 경우 ipdiscovery = dhcp 및 pendingipdiscovery = dhcp가 표시됩니다.

- 4 DHCP를 사용하도록 SP를 구성하려면 다음 명령을 입력합니다.
  - -> cd /CH/BL0/NODE0/SP/network
  - -> set pendingipdiscovery=dhcp
  - -> set commitpending=true
- 5 3단계와4단계를 반복하여서버의다른노드를구성합니다.

예를 들어 NODE0을 이미 구성한 경우에는 NODE1을 구성하는 명령을 입력합니다.

6 CMM ILOM에서 로그아웃하려면 다음 명령을 입력합니다.

-> exit

- **참조** 44 페이지 "ILOM을 통해 호스트 콘솔 액세스"
  - 49 페이지 "지원되는 OS 설치"

## ▼ 정적 IP 주소를 구성하는 방법

서버 노드의 ILOM 서비스 프로세서에 정적 IP 주소를 할당하려는 경우 다음 절차를 수행하십시오.

- 1 터미널창을엽니다.
- 2 보안쉘(Secure Shell, SSH) 세션을 사용하여 섀시 CMM ILOM에 로그인합니다. 예를 들면 다음과 같습니다

\$ ssh username@ CMMIPaddress

여기서 username은 관리자 권한이 있는 사용자 계정이고 CMMIPaddress는 CMM ILOM의 IP 주소입니다.

참고 - 기본 ILOM 관리자 계정 사용자 이름은 root이고 암호는 changeme 입니다. 이 기본 관리자 계정이 변경된 경우 시스템 관리자에게 관리자 권한이 있는 ILOM 사용자 계정을 문의하십시오.

#### 3 정적 IP 주소에 대한 네트워크 구성 설정을 입력합니다.

변경할 정적 IP 주소 및 네트워크 구성 정보를 대체합니다. 현재 구성을 확인하려면 /CH/BL4/NODE0/SP/network에서 show 명령을 사용합니다.

예를 들어 다음 명령을 입력할 수 있습니다.

- -> cd /CH/BL4/NODE0/SP/network
- -> set pendingipaddress=129.144.82.26
- -> set pendingipnetmask=255.255.255.0
- -> set pendingipgateway=129.144.82.254
- -> set pendingipdiscovery=static
- -> set commitpending=true
- 4 3단계를 반복하여 서버의 다른 노드를 구성합니다.

예를 들어 NODE0을 이미 구성한 경우에는 NODE1을 구성하는 명령을 입력합니다.

5 CMMILOM에서 로그아웃하려면 다음 명령을 입력합니다.

-> exit

- 참조 44 페이지 "ILOM을 통해 호스트 콘솔 액세스"
  - 49 페이지 "지원되는 OS 설치"

# ILOM을 통해 호스트 콘솔 액세스

ILOM을 통해 호스트 콘솔에 연결하면 호스트에 있는 것처럼 작업을 수행할 수 있습니다. 이 방법은 서버의 BIOS 설정 프로그램에 원격으로 액세스해야 하는 경우 또는 서버에 OS나 다른 소프트웨어를 설치하는 경우에 유용할 수 있습니다.

다음 방법 중 하나를 선택합니다.

- ILOM 명령줄 인터페이스를 통해 직렬 콘솔 사용.44 페이지 "ILOM 명령줄 인터페이스를 사용하여 호스트의 직렬 콘솔에 연결하는 방법"을 참조하십시오.
- ILOM 웹 인터페이스의 원격 콘솔 기능 사용.44 페이지 "ILOM 웹 인터페이스를 사용하여 호스트 콘솔에 연결하는 방법"을 참조하십시오.
- ▼ ILOM 명령줄 인터페이스를 사용하여 호스트의 직렬 콘솔에 연결하는 방법
- 1 관리자 권한이 있는 계정을 사용하여 서버 노드의 ILOM에 로그인합니다. 앞에서 설명한 다음 방법 중 하나를 사용합니다.
  - 40 페이지 "직렬 연결을 사용하여 ILOM에 로그인하는 방법"에서 설명한 대로 직렬 관리 포트를 사용합니다.
  - 클라이언트 시스템을 사용하여 네트워크를 통해 SSH 세션을 설정합니다. 40 페이지 "이더넷 연결을 사용하여 ILOM CLI에 로그인하는 방법"을 참조하십시오.
- 2 호스트 직렬 콘솔에 액세스하려면 다음 명령을 입력합니다.

#### -> start /HOST/console

직렬 콘솔 출력이 화면에 표시됩니다.

주 - 직렬 콘솔이 사용 중인 경우 stop /HOST/console 명령을 사용한 다음 start /HOST/console 명령을 사용하여 직렬 콘솔을 중지했다가 다시 시작합니다.

3 ILOM 콘솔로 돌아가려면 ESC 키를 누른 다음 "("문자(Shift-9)를 누릅니다.

▼ ILOM 웹 인터페이스를 사용하여 호스트 콘솔에 연결하는 방법

- **시작하기전에** 원격시스템에서 호스트 콘솔에 연결하려면 원격시스템이 다음 요구 사항을 충족해야 합니다.
  - Oracle Solaris, Linux 또는 Windows와 같은 운영 체제가 설치되어 있어야 합니다.
  - 시스템이 CMM 이더넷 관리 포트에 대한 액세스 권한이 있는 네트워크에 연결되어 있어야 합니다.
  - JRE(Java Runtime Environment) 1.5 이상이 설치되어 있어야 합니다. CD-ROM 리디렉션의 경우 32비트 Java를 사용해야 합니다.

- 원격 콘솔 시스템에서 Oracle Solaris OS를 실행 중인 경우 실제 플로피 및 CD/DVD-ROM 드라이브에 액세스하려면 원격 콘솔에 대해 볼륨 관리를 비활성화해야 합니다.
- 원격 콘솔 시스템에서 Windows를 실행 중인 경우 Internet Explorer 보안 강화를 비활성화해야 합니다.
- 원격 콘솔 시스템 및 ILOM 서비스 프로세서를 Oracle Integrated Lights Out Manager (ILOM) Web Interface Procedures Guide의 지침에 따라 설정합니다.
- 1 웹브라우저에서서버노드의 ILOM에 로그인합니다.

이러한 단계는 38 페이지 "이더넷 연결을 사용하여 ILOM 웹 인터페이스에 로그인하는 방법"에 설명되어 있습니다.

2 ILOM 웹 인터페이스에서 Remote Control 탭을 클릭합니다.

Launch Redirection 화면이나타납니다.

**주 -** 마우스 모드가 Mouse Mode Settings 탭에서 Absolute 모드로 설정되어 있는지 확인합니다.

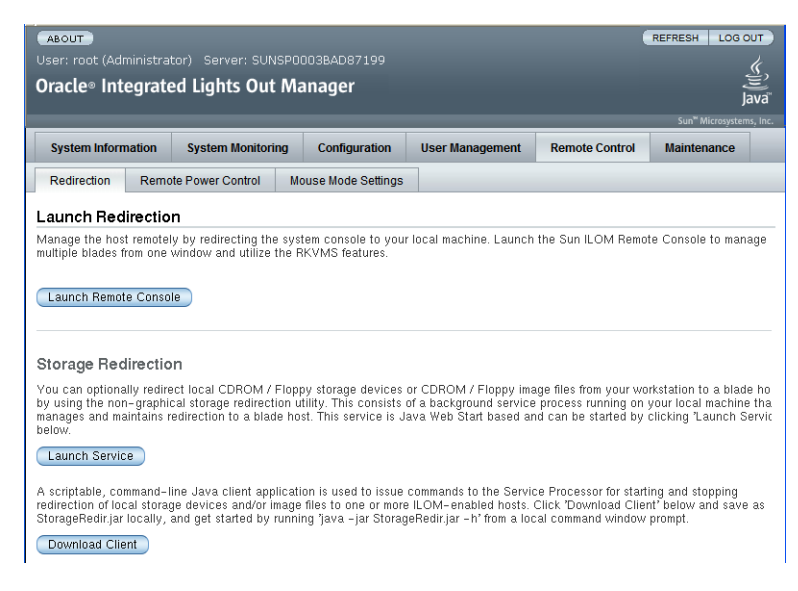

3 Launch Remote Console을 클릭합니다.

다음사항에 유의합니다.

 JavaRConsole 시스템 리디렉션에 Windows 시스템을 사용하는 경우 Launch Remote Console을 누른 후 Hostname Mismatch 경고 대화 상자가 나타날 수 있습니다. 그럴 경우 Yes 버튼을 눌러 해당 대화 상자를 지웁니다.

| Warning | g-HTTPS X                                                                                                    |
|---------|----------------------------------------------------------------------------------------------------|
| 1       | Hostname Mismatch<br>The hostname in the server security certificate does not match the<br>name of the server.<br>Hostname of the URL: 192.168.1.9<br>Hostname from the certificate: sun-ilom<br>Do you want to proceed? |

 Remote Control 로그인 대화 상자가 나타날 수 있습니다. 그럴 경우 사용자 이름 및 암호를 다시 입력하고 OK를 누릅니다.

| <u>U</u> sername: | root   |  |  |
|-------------------|--------|--|--|
| Password:         | ****   |  |  |
| Bandwidth Max:    | 10Mbps |  |  |

JavaRConsole 화면이나타납니다.

4 원격시스템의장치를 호스트 콘솔로 리디렉션하려면 Devices 메뉴에서 적절한 항목을 선택합니다.

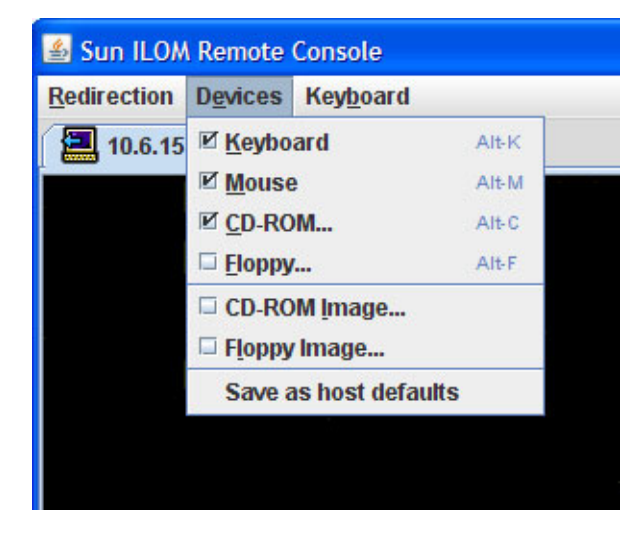

- 원격물리적 플로피디스크 Floppy를 선택하여 서버를 원격 시스템에 연결된 물리적 플로피 드라이브에 리디렉션합니다.
- 원격플로피이미지 Floppy Image를 선택하여 서버를 원격 시스템에 있는 플로피 이미지 파일에 리디렉션합니다.
- 원격물리적 CD/DVD CD-ROM을 선택하여 서버를 원격 시스템에 연결된 CD/DVD 드라이브의 CD/DVD에 리디렉션합니다.
- 원격 CD/DVD 이미지 CD-ROM Image를 선택하여 서버를 원격 시스템에 있는 .iso 이미지 파일에 리디렉션합니다.

주-CD/DVD 옵션 중 하나를 사용하여 서버에 소프트웨어를 설치하면 내용이 네트워크를 통해 액세스되므로 설치를 수행하는 시간이 현저히 증가합니다. 설치 시간은 네트워크 연결 및 트래픽에 따라 다릅니다.

참조 49 페이지 "지원되는 OS 설치"

# 지원되는 OS 설치

각 노드에 대해 지원되는 운영 체제(Operating System, OS)를 부트 장치에 설치하여 서버 모듈 설치를 완료합니다. 설치되는 OS는 노드마다 다를 수 있습니다.

다음과 같은 OS 설치 옵션 중 하나를 선택하십시오.

- 서버모듈노드의선택적 내부플래시모듈(Flash Module, FMod)에 OS를 설치합니다. 이 옵션 사용에 대한 자세한 내용은 적절한 Sun Blade X6275 M2 서버 모듈 OS 설치 안내서를 참조하십시오.
- PCIe EM 호스트 버스 어댑터에 연결된 외부 저장소에 OS를 설치합니다.
   OS 부트 디스크를 만들려면 PCIe EM 호스트 버스 어댑터 설명서를 참조하십시오.

주-서버 하드웨어의 완전한 지원을 보장하려면 나중에 서버 모듈용 추가 드라이버도 설치해야 할 수 있습니다. 최소 드라이버 요구 사항에 대한 자세한 내용은 적절한 Sun Blade X6275 M2 서버 모듈 OS 설치 안내서를 참조하십시오.

 PXE(Preboot Execution Environment)용으로 구성된 서버의 이미지에서 서버 모듈 노드로 OS를 로드하도록 네트워크 부트를 구성합니다.

이 옵션 사용에 대한 자세한 내용은 적절한 서버 모듈 OS 설치 안내서를 참조하십시오.

주 - 또한 각 서버 모듈 노드는 내부적으로 마운트된 USB 플래시 드라이브의 설치를 지원합니다. 상업적으로 사용 가능한 플래시 드라이브('썸 드라이브'라고도 함)가 필요한 물리적 치수를 충족하는 한 해당 드라이브를 사용하여 추가 저장소를 제공할 수 있습니다. 50 페이지 "USB 플래시 드라이브"를 참조하십시오.

#### 참조 항목

- 50 페이지 "플래시 모듈"
- 50 페이지 "USB 플래시 드라이브"
- 51 페이지 "부트 장치 지정"

# 플래시모듈

Sun Blade X6275 M2 서버 모듈은 노드당 하나의 Sun 플래시 모듈(Flash Module, FMod)을 지원합니다. FMod는 로컬 SATA 디스크 드라이브로 노드에 표시되며 내장 ICH10 디스크 제어기에 의해 제어됩니다. 또한 지원되는 운영 체제를 설치하고 부트하는 데 사용할 수 있습니다.

플래시 모듈 설치 방법에 대한 자세한 내용은 Sun Blade X6275 M2 Server Module Service Manual을 참조하십시오.

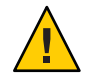

주의 - 마더보드의 녹색 FMod 전원 LED가 꺼질 때까지 플래시 모듈을 제거하거나 삽입하지 마십시오. 이 LED(FMod 슬롯 옆에 있음)는 에너지 저장소 모듈(Energy Storage Module, ESM)에서 FMod로 제공되는 전원이 있음을 나타냅니다. 녹색 FMod 전원 LED가 켜져 있는 동안 FMod를 제거하면 플래시 모듈이 손상될 수 있습니다. ESM이 방전되고 LED가 꺼지려면 20초 이상 걸릴 수 있습니다.

#### 참조 항목

- 50 페이지 "USB 플래시 드라이브"
- 51 페이지 "부트 장치지정"

# USB플래시드라이브

Sun Blade X6275 M2 서버 모듈은 서버 모듈의 후면에 있는 마더보드에 노드당 하나의 내부 USB 포트를 가지고 있습니다. USB 포트에 액세스하려면 섀시에서 서버 모듈을 제거해야 합니다.

USB 플래시 드라이브가 있으면 로컬 디스크 장치로 나타납니다. 또한 이 플래시 드라이브를 노드의 부트 장치로 설정할 수 있습니다.

표준 USB 2.0 인터페이스가 있는 USB 플래시 드라이브는 타사 출처에서 얻을 수 있지만 아래 그림에 지정된 물리적 요구 사항을 충족해야 합니다.

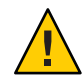

**주의 - USB** 플래시 드라이브는 너비 2.7mm와 길이 32.0mm보다 크지 않아야 합니다. 물리적으로 더 큰 플래시 드라이브는 섀시에 블레이드를 설치하는 데 방해가 됩니다.

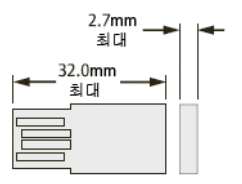

USB 플래시 드라이브를 설치하는 방법에 대한 자세한 내용은 Sun Blade X6275 M2 Server Module Service Manual의 "Removing and Installing USB Flash Drives"를 참조하십시오.

### 참조 항목

- 50 페이지 "플래시 모듈"
- 51 페이지 "부트 장치 지정"

# 부트장치지정

각 노드의 부트 장치로 사용할 장치를 지정할 수 있습니다. 다음과 같은 두 가지 옵션이 있습니다.

 부트 장치를 임시로 선택 노드의 현재 부트 세션에 대한 부트 장치를 선택하려면 시스템 부트 프로세스 시작 시 F8 키를 눌러 부트 장치 선택 메뉴를 표시합니다. 커서 키를 사용하여 현재 세션에 대한 장치를 선택하고 Enter 키를 누릅니다.
 다음 예에서는 노드의 선택적 FMod 선택을 보여 줍니다.

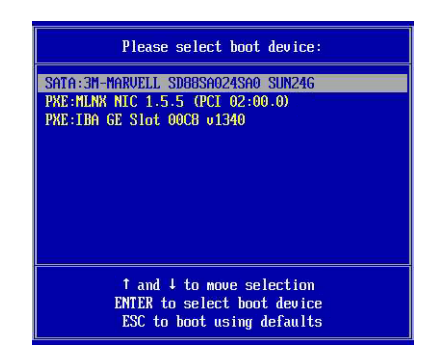

 부트 장치 순서를 영구적으로 설정 시스템 노드에서 부트 장치를 찾는 순서를 영구적으로 설정하려면 시스템 부트 프로세스 시작 시 F2 키를 눌러 노드의 BIOS 설정 유틸리티를 시작합니다. 커서 키를 사용하여 부트 메뉴로 이동하고 Boot Device Priority 옵션을 선택하여 부트 장치 목록을 표시합니다. 시스템에서는 목록의 첫 번째 부트 장치를 기본 부트 장치로 사용합니다.

다음 예에서는 노드의 선택적 FMod 선택을 보여 줍니다.

| Boot Device Priority                                                                                                    | Specifies the boot                                                                                                    |  |  |
|----------------------------------------------------------------------------------------------------|----------------------------------------------------------------------------------------------------|--|--|
| NOTICE: IB gPXE will be the first boot device if<br>"IB gPXE boot first" is enabled in the<br>Boot Settings Configuration Menu.<br>1) ISATA:3M-MARVELL SD06SA024SA0 SUN24G1<br>2) IPXE:MLNX NIC 1.5.5 (PCI 02:00.0)1<br>3) IPXE:IBA GE Slot 00C8 v13401 | A device enclosed in<br>parenthesis has been<br>disabled in the<br>corresponding type<br>menu.                                                                                                    |  |  |
|                                                                                                    | <ul> <li>↔ Select Screen</li> <li>14 Select Item</li> <li>← Change Option</li> <li>F1 General Help</li> <li>(CTRL+Q from remote kbd)</li> <li>F10 Save and Exit</li> <li>(CTRL+S from remote kbd)</li> <li>ESC Exit</li> </ul> |  |  |

**주 - BIOS에서 부트 순서를 설정한 후에도 이 항목의 앞 부분에서 설명한 임시 방법을** 사용하여 부트 세션에 대한 부트 장치를 변경할 수 있습니다.

### В

BMC, 참조 SP

### С

CLI, 이더넷을 사용하여 ILOM 액세스, 40 CMM CMM ILOM 정보, 30 정의, 9 CPU, 지원, 12

### D

DHCP, ILOM에 대해 구성, 42 DIMM, 지원, 12

### F

FMod 개요, 50 정의, 9

# I

ILOM CLI를 사용하여 IP 주소 표시, 36-38 CLI를 통해 호스트 콘솔 액세스, 44 CMM ILOM 정보, 30 DHCP IP 주소 구성, 42

ILOM (계속) 개요, 30 네트워크구성, 41 노드 SP ILOM 정보, 32 명령줄 인터페이스(Command-Line Interface, CLI)를 사용하여 로그인, 40 설정작업, 29-47 액세스하는 방법, 38 웹 인터페이스를 사용하여 IP 주소 표시, 33-36 웹 인터페이스를 사용하여 로그인, 38-40 웹 인터페이스를 통해 호스트 콘솔 액세스, 44-47 이벤트로그, 26 정의, 9 정적 IP 주소 구성, 43 직렬 연결을 사용하여 로그인, 40-41 호스트콘솔리디렉션, 44 ILOM을 통해서버관리, 29-47 IP주소 DHCP 구성, 41 ILOM CLI를 사용하여 SP 주소 가져오기, 36-38 ILOM 웹 인터페이스를 사용하여 SP 주소 가져오기, 33-36 정적구성, 43

### L

LED, 17

#### Ν

NEM,정의, 9

### 0

OS,설치, 49-52

### Ρ

PCIe EM, 정의, 9

### R

REM(지원되지 않음), 10

## S

SP IP 주소 구성, 41 노드 ILOM 정보, 32 정의, 9

### U

USB플래시드라이브, 50 사양, 16

### Х

X6275 M2 제품 설명, 10

### 고

고도사양, 15

# **구** 구성요구사항, 11

**기** 기능목록, 12

### 네

네트워크부트, 49-52 네트워크인터페이스,지원됨, 10

### 노

노드 NEM 할당, 22 SP ILOM 정보, 32 물리적 위치, 17 전원 끄기, 26 전원 문제 해결, 26 전원 켜기, 25-26 정의, 9 노드에 NEM 할당, 22

# 다

다중포트케이블, 40-41

# 동

동글, **참조** 범용 커넥터 포트(Universal Connector Port, UCP)

### **메** 메모리, **참조** DIMM

### 명

명령줄 인터페이스(Command-Line Interface, CLI), **참조** CLI

### 배

배송키트내용물, 19

### 범

범용 커넥터 포트(Universal Connector Port, UCP), 17

### 부

부트 장치, 선택, 51

#### 브

브라우저, ILOM 사용, 38-40

#### Ы]

비디오, 12

# 사

사용가능한모델, 10

#### 섀

섀시,정의, 9 섀시미드플레인지원, 12 섀시지원, 12

# 서

서버 모듈 설치, 23-25 정의, 9 서버 모듈 개요, 9-17 서버 전원 끄기, 26 서버 전원 켜기, 25-26 서비스 프로세서(Service Processor, SP), **참조** SP

선

선택적구성요소, 21

### 설

설치 OS 설치 옵션, 49-52 섀시에 블레이드, 23-25 필수 조건, 22 설치 요구 사항, 22

# 습

습도사양, 15

### **시** 시스템 설명, 10

시스템에대한설명, 10

### 액

액세스 ILOM, 38 직렬호스트콘솔, 44

### 온

온도사양, 15

### 완

완전 전원 상태, 적용, 25-26

### 용

용어정의, 9

### 운

운영체제지원, 14

### 원

원격콘솔,ILOM을통해액세스, 44

### 웹

웹 인터페이스, 이더넷을 사용하여 ILOM에 액세스, 38-40

### 위

위치버튼/LED, 17

# 일

일련번호위치, 20

#### 저

저장소 옵션, 14

### 전

전기 사양, 15 전면 패널 LED, 17 전압 사양, 15 전원 사양, 15 전원 상태, 문제 해결, 26 전원 상태 문제 해결, 26

# 정

정상종료, 26 정적 IP 주소, ILOM에 대해 구성, 43

### 제 제품기능및사양, 12 제품설명, 10

# 주

주전원,서버제거, 26

# 직

직렬 연결, ILOM 사용, 40-41

### **치** 치수사양, 15

11 10, 15

# 칩

칩셋, 11

### 컴

컴퓨팅노드,정의, 9

# 콘

콘솔,직렬호스트연결, 44

## 패

패브릭 확장 모듈(Fabric Expansion Module, FEM) 필요하지 않음, 12

# 표

표시기(LED), 17

### 플

플래시 드라이브, USB, 50 플래시 모듈(Flash Module, FMod), **참조** FMod

### ই

호스트 직렬 콘솔,ILOM을 통해 연결, 44 호환성 NEM, 12 메모리, 12 섀시, 12

### 환

환경사양, 15